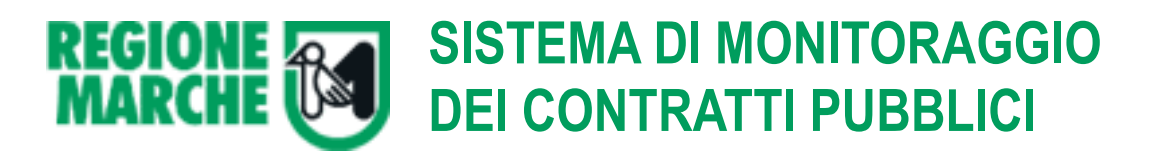

### Programmi Triennali ed Annuali (PROG)

Redazione e pubblicazione del programma triennale, dei suoi aggiornamenti annuali e dell'elenco annuale dei lavori pubblici e redazione e pubblicazione del programma annuale per l'acquisizione di beni e servizi ai sensi dell'articolo 128 del Dlgs 163/2006 e s.m.i.

# MANUALE UTENTE

#### Sommario:

| Premessa                                                 | 1      |
|----------------------------------------------------------|--------|
| Il Sistema di Monitoraggio dei Contratti Pubblici        | 1      |
| Programmi Triennali ed Annuali (PROG)                    | 1      |
| 1 PROG – Manuale Utente                                  | 2      |
| 2 Accesso al software                                    | 2      |
| 2.1 Prerequisiti                                         | 2      |
| 2.2 Indirizzo web                                        | 2      |
| 2.3 Abilitazione all'accesso al software                 | 2      |
| 2.3.1 Rinuncia, trasferimento e multi utenze             | 2      |
| 2.4 Login (accesso al software)                          | 3      |
| 3 Navigazione                                            | 4      |
| 4 Home page                                              | 5      |
| 5 Inserimento di un nuovo programma triennale per lavori | 5      |
| 5.1 Inserimento di un intervento nel programma           | 8      |
| 5.2 Copia e incolla uno o più interventi                 | 1      |
| 5.3 Funzione Cambia RUP                                  | 2      |
| 5.4 Inserimento Immobili da trasferire                   | 3      |
| 5.5 Elenco dei lavori in economia                        | 4      |
| 5.6 Riepilogo (guadro delle risorse disponibili)         | 5      |
| 5.7 Inserimento fondo "Accantonamento"                   | 6      |
| 5.8 Creazione e stampa PDE delle schede del programma    | 7      |
| 5.8.1 Eliminare il file PDE associato al programma       | 'n     |
| 5.8.2 Associare un file PDF prodotto autonomamente       | ñ      |
| 5.9 Invise il programma all'Osservatorio Regionale 2     | 1      |
| 5.10 Consultare i dati inseriti o completare il lavoro   | л<br>Т |
| 6 Drogrammi annuali per forniture e servizi              | ך<br>⊿ |
| 6 1 Incorire ali interventi                              | +<br>5 |
| 6.2 Piopilago o croaziono filo DDE                       | 5      |
| 6.3 Inviare il programma all'Occonvatorio Dogionalo      | 7      |
| 7 Accessions documential programma                       | /<br>0 |
| 7 Associate uocumenti di programma accesiate             | 3<br>0 |
| 7.1 Apertura ur un documento associato                   | U      |

## Premessa

### Il Sistema di Monitoraggio dei Contratti Pubblici

La Giunta Regionale con DGR n. 469 del 15/03/2010 ha deliberato l'istituzione di un nuovo sistema informativo regionale per il monitoraggio dei contratti pubblici unico ed integrato.

Tale sistema è finalizzato al raggiungimento dei seguenti obiettivi:

- 1. sviluppare le funzionalità di pubblicazione degli avvisi e dei bandi di gara, nonché degli atti di programmazione da parte dei soggetti responsabili, consentendo di attivare tale servizio a livello regionale;
- rendere disponibili gli strumenti per assicurare l'attuazione delle opportune misure di trasparenza e di sorveglianza nella realizzazione dei lavori relativi alle infrastrutture strategiche e agli insediamenti produttivi di cui alla parte II, Titolo III, Capo IV, del decreto legislativo n. 163/2006 che interessano il territorio della Regione Marche;
- consentire la costruzione di un unico punto di acquisizione dei dati informativi normativamente previsti sui contratti pubblici, che possa integrare sequenzialmente e logicamente tutte le componenti relative agli interventi dalla loro programmazione alla loro realizzazione, agevolando l'attività dei soggetti che a qualunque titolo devono procedere alla comunicazione dei dati (anche ai fini del necessario servizio di assistenza);
- 4. sviluppare un "cruscotto" informativo, integrato, flessibile ed estendibile per la validazione ed il monitoraggio dei contratti;
- 5. incentivare la comunicazione digitale tra pubbliche amministrazioni sostituendo per quanto possibile i documenti cartacei con documenti digitali
- 6. potenziare il sito dell'osservatorio regionale al fine di costruire un unico punto di accesso esaustivo e qualificato per le amministrazioni aggiudicatrici e per gli altri soggetti interessati al procedimento

### Programmi Triennali ed Annuali (PROG)

Il Sistema di Monitoraggio dei Contratti Pubblici comprende varie applicazioni software web tra le quali modulo **"PROG - Programmi Triennali ed Annuali"**, utile alle amministrazioni e stazioni appaltanti alla redazione e pubblicazione del programma triennale, dei suoi aggiornamenti annuali e dell'elenco annuale dei lavori pubblici e redazione e pubblicazione del programma annuale per l'acquisizione di beni e servizi ai sensi dell'articolo 128 del Dlgs 163/2006 e s.m.i..

# 1 PROG – Manuale Utente

Il presente manuale è destinato agli utilizzatori finali del software, ovvero i responsabili della redazione dei programmi triennali ed annuali delle amministrazioni aggiudicatrici come da normativa in vigore.

# 2 Accesso al software

### 2.1 Prerequisiti

Per l'utilizzo del software sono richiesti:

- 1. l'abilitazione all'accesso da parte dell'Osservatorio Regionale dei Contratti Pubblici
- 2. un PC dotato di un browser internet tra i seguenti:
  - Mozilla Firefox
  - Microsoft Internet Explorer
  - Google Chrome

*Configurazione del browser:* per il corretto utilizzo dell'applicazione devono essere abilitate le opzioni del browser relative all'uso di javascript e all'apertura di finestre di pop-up.

*Versione del browser:* si consiglia di utilizzare le ultime versioni disponibili dei browser internet che offrono migliori prestazioni e maggiore sicurezza. Versioni troppo datate potrebbero presentare problemi di prestazioni o malfunzionamenti.

- 3. Adobe Acrobat Reader versione 8 o successiva, per la gestione dei file PDF
- 4. Connessione ADSL (o superiore) alla rete internet

Alcune funzionalità del software prevedono la possibilità di scaricare o caricare file di vario tipo, in particolare documenti e fogli di calcolo. In tal caso potrebbe essere necessario disporre di Microsoft Office o di Apache Open Office per l'apertura e gestione di tali files.

Alcuni servizi prevedono notifiche tramite e-mail. l'utente deve quindi essere dotato di un indirizzo e-mail e del relativo software di posta elettronica.

Nel caso si utilizzi il servizio di autenticazione della Regione Marche Cohesion per accedere al software, sarà inoltre richiesto di connettere al PC il dispositivo di riconoscimento (lettore smart card o altro).

#### 2.2 Indirizzo web

L'accesso all'applicativo PROG si ottiene attraverso l'utilizzo di un **browser Internet** collegato all'indirizzo in cui è reso disponibile il prodotto (ad esempio <u>https://www.operepubbliche.marche.it/PROG</u>). L'indirizzo viene comunicato dall'Osservatorio Regionale dei Contratti Pubblici alle amministrazioni aggiudicatrici o stazioni appaltanti.

#### 2.3 Abilitazione all'accesso al software

L'accesso al software è subordinato all'autorizzazione ed abilitazione degli utenti da parte dell'Osservatorio Regionale dei Contratti Pubblici.

Se non si dispone dell'account di accesso (nome utente e password) o in seguito alla login (inserimento delle credenziali di accesso) il software risponde con un messaggio di protezione indicando che l'utente non è abilitato o non dispone dei privilegi adeguati, contattare l'Osservatorio Regionale.

#### 2.3.1 Rinuncia, trasferimento e multi utenze

L'utente può fare richiesta all'Osservatorio Regionale:

- di rinuncia del'accesso, nel caso l'utente non operi più per la Stazione Appaltante
- di trasferimento, nel caso di trasferimento ad altra stazione appaltante
- di multi utenza, nel caso l'utente operi contemporaneamente per più stazioni appaltanti

### 2.4 Login (accesso al software)

Ogni utente accede all'applicativo indicando il proprio "**nome utente**" e la propria "**password**" con cui esegue l'accesso.

Tale procedura è indispensabile per garantire la sicurezza di accesso ai dati e per abilitare all'utente la configurazione e le funzionalità del software in relazione al ruolo e alle competenze assegnate dall'Osservatorio Regionale.

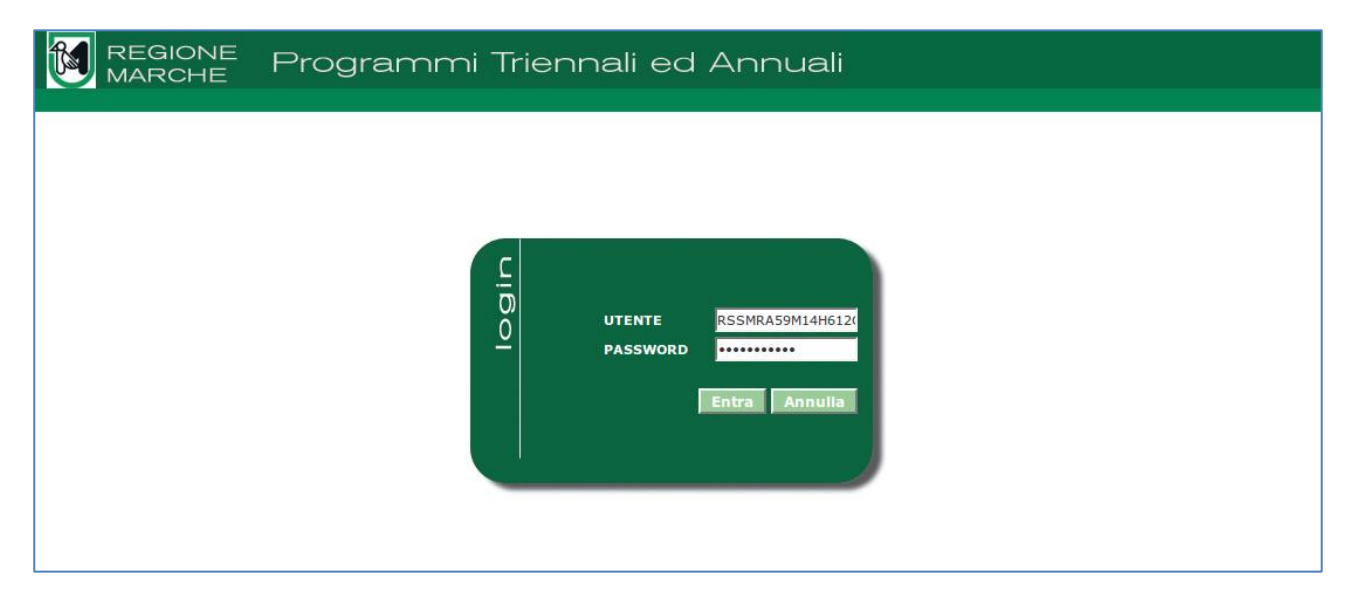

Dopo aver immesso le credenziali, si otterrà:

- l'accesso diretto alla home page del software (vedi capitoli seguenti)
- un messaggio di avviso o di errore, qualora le credenziali non siano state inserite in maniera corretta o l'utenza sia stata disabilitata (ad esempio perché non utilizzata per lungo periodo)
- l'elenco delle amministrazioni o stazioni appaltanti per cui l'utente è stato abilitato ad operare (nei casi previsti)
- l'elenco dei profili applicativi o moduli software a disposizione dell'utente (nei casi previsti)

# 3 Navigazione

Il software è costituito da un sito web dinamico. Le varie pagine vengono presentate all'utente secondo la logica applicativa. Per tale ragione, dopo il login, il pulsante "← Indietro" del browser viene automaticamente *disabilitato* (solo per l'uso dell'applicazione, quindi non in maniera permanente) e quindi per spostarsi tra le pagine è necessario utilizzare le funzionalità di navigazione offerte dal software.

In particolare, per le pagine in visualizzazione, sono disponibili:

- nel menu laterale, sotto la sezione "Torna..." la voce "Indietro" che riporta l'utente alla pagina logica precedente a quella in cui è posizionato
- orizzontalmente nella parte superiore della pagina, al di sotto della testata, il collegamento al "Breadcrumb" ("briciole di pane"); rappresenta una "traccia" composto di link utili per tornare indietro alla pagina iniziale del sito web o a pagine visitate in precedenza.

|                               | E Programm                                             | i Triennali ed Annuali                                  | Utente: <b>Mario Rossi</b><br>Profilo: <b>PROG - Amministrazioni - Stazi</b><br>Stazione: <b>Comune di</b> |
|-------------------------------|--------------------------------------------------------|---------------------------------------------------------|----------------------------------------------------------------------------------------------------|
|                               | Archivi Utilita<br>Home » Lista Programmi » Programm   | a LP001690804392012001 » Intervento n.1 del Programma L | ★ 🖸 🖙                                                                                                    |
| Dettaglio: Azioni<br>Modifica | Intervento n.1 del Programm                            | 1a LP001690804392012001                                 |                                                                                                    |
| Nuovo                         | Dati generali<br>Numero progressivo<br>dell'intervento | 1                                                       |                                                                                                    |
| Documenti<br>Docum. associati | Codice interno attribuito<br>dall'amministrazione      | 01                                                      |                                                                                                    |
| intormazioni pagina           | Descrizione dell'intervento RUP                        | Parcheggio Portonovo ex campeggio Adriatico Rossi Mario |                                                                                                    |
| Torna<br>Indietro             | Annualità di riferimento<br>dell'intervento            | 1                                                       |                                                                                                    |
|                               | Classificazione intervento:<br>Tipologia               | 01 Nuova costruzione                                    |                                                                                                    |
|                               | Classificazione intervento:<br>categoria               | A 01 INFRASTRUTTURE DI TRASPORTO                        |                                                                                                    |
|                               | Subcategoria intervento                                | 01 Stradali                                             |                                                                                                    |
|                               | Provincia luogo di esecuzione del<br>contratto         | Ancona                                                  |                                                                                                    |
|                               | Comune luogo di esecuzione del                         |                                                         |                                                                                                    |

# 4 Home page

Dalla home page è possibile:

- effettuare la ricerca dei programmi già inseriti, digitando ad esempio nella casella di testo l'anno o
  il titolo del programma, quindi premendo "Invio" o il pulsante di ricerca (icona "lente"); si noti che
  non specificando criteri e premendo l'icona di ricerca si ottiene l'elenco di tutti i programmi inseriti
- creare un nuovo programma per lavori o per forniture e servizi, utilizzando il corrispondente link
- accedere alle funzioni di servizio (vedi menu pull-down Archivi, Utilità)

| REGIONE Programmi Triennali ed Annuali                                                                                                    | Utente: Mario Rossi<br>Profilo: PROG - Amministrazioni - Stazi<br>Stazione: Comune di |
|----------------------------------------------------------------------------------------------------|---------------------------------------------------------------------------------------|
| Archivi Utilità                                                                                                    | 🔶 🚺 🗗                                                                                 |
| Programmi triennali e annuali Inserimento e invio per la pubblicazione presso l'Osservatorio Regionale sui Contratti Pubblici dei programmi triennali e annuali per lavori e dei programmi annuali per forniture e servizi Cerca Programmi di lavori Programmi di forniture annuale e servizi Crea un nuovo programma triennale di lavori Crea un nuovo programma annuale di forniture e servizi |                                                                                       |

## 5 Inserimento di un nuovo programma triennale per lavori

Cliccando dalla home page sul link "Crea un nuovo programma triennale di lavori" si accede alla pagina sotto raffigurata ove inserire le informazioni generali del programma.

Si noti che i campi ove è indicato un asterisco, ad esempio "Anno di inizio del programma triennale (\*)", sono obbligatori e devono essere inseriti per poter salvare i dati e procedere.

Vi sono inoltre alcuni campi che fanno riferimento a dati contenuti in archivi, quali ad esempio il "Nome del responsabile del programma". Per l'inserimento di tali dati il software mette a disposizione delle apposite funzionalità di inserimento e selezione che evitano di reinserire più volte le stesse informazioni.

|                                                                   | E Programn                                    | ni Triennali ed Annuali         | Utente: <b>Mario Rossi</b><br>Profilo: <b>PROG - Amministrazioni - Stazi</b><br>Stazione: <b>Comune di</b> |
|-------------------------------------------------------------------|-----------------------------------------------|---------------------------------|----------------------------------------------------------------------------------------------------|
|                                                                   | Archivi Utilità                               |                                 | 🔺 i 🗗                                                                                                    |
| Dettaglio: Azioni                                                 | Nuovo Programma                               |                                 |                                                                                                    |
| Salva                                                             | Dati Generali Interventi Lavo                 | ori in economia Riepilogo Invii |                                                                                                    |
| Annulla                                                           | Dati generali                                 |                                 |                                                                                                    |
| Esporta in formato XML                                            | Tipo programma (*)                            | Triennale per lavori            | l'icona apre il menu                                                                                       |
| <mark>Documenti</mark><br>Docum. associati<br>Informazioni pagina | Descrizione breve                             | Programmazione 2012/2014        | contestuale che elenca<br>le funzioni di accesso<br>all'archivio                                           |
| Torna                                                             | Anno di inizio del programma<br>triennale (*) | 2012                            |                                                                                                    |
| Indietro                                                          | Stato programma                               | In compilazione                 |                                                                                                    |
|                                                                   | Nome del responsabile del<br>programma (*)    |                                 |                                                                                                    |
|                                                                   | Tipo atto di adozione                         | T                               | Seleziona da archivio TECNICI                                                                              |
|                                                                   | Numero atto di adozione                       |                                 | Visualizza scheda dell'archivio<br>TECNICI                                                                 |
|                                                                   | Data atto di adozione                         |                                 |                                                                                                    |
|                                                                   | Tipo atto approvazione                        | ¥                               |                                                                                                    |
|                                                                   | Numero approvazione                           |                                 |                                                                                                    |
|                                                                   | Data approvazione                             |                                 |                                                                                                    |
|                                                                   |                                               |                                 | Salva Annulla                                                                                              |

Per i campi collegati ad archivi è possibile visualizzare l'elenco di tutti i dati presenti nell'archivio (vedi ad esempio funzione "Seleziona da archivio TECNICI" nella figura precedente), ovvero filtrare l'elenco digitando parte del nominativo nel campo (ad esempio digitando "Rossi" nel campo "Nome del responsabile del programma" e premendo il tasto "TAB ≒" o selezionando la voce di menu "Seleziona da archivio TECNICI", il software cercherà in archivio tutti i nominativi che iniziano con Rossi, ad esempio Rossi Mario, Rossi Paolo, ecc.).

Nel caso non esistano nominativi rispondenti al criterio di filtro indicato (ad esempio "Rossi") la lista sarà vuota (vedi figura seguente). In tal caso è possibile premere il pulsante "Nuovo" per inserire il nuovo soggetto in archivio.

| Selezione del tec   | nico         |                | Premere "Nuovo" per<br>inserire un nuovo<br>soggetto in archivio |
|---------------------|--------------|----------------|------------------------------------------------------------------|
| Opzioni             | Intestazione | Codice fiscale |                                                                  |
| Nessun elemento est | atto         |                |                                                                  |
|                     |              |                | Nuovo                                                            |
|                     |              |                |                                                                  |
|                     |              |                |                                                                  |

| Tecnico 000                | 006              |             |
|----------------------------|------------------|-------------|
| Dati generali              |                  |             |
| Cognome                    | Rossi            |             |
| Nome                       | Mario            |             |
| Intestazione<br>(*)        | Rossi Mario      |             |
| Codice fiscale<br>(*)      | RSSMRA75A01A271P |             |
| Indirizzo                  | Via Dei Mille    |             |
| Numero<br>civico           | 1                |             |
| Provincia                  | Ancona 🔹         |             |
| C.A.P.                     | 60100            |             |
| Comune                     | ANCONA           |             |
| Codice ISTAT<br>del comune | 011042002        | del<br>mere |
| Telefono                   | Solva per conf   | ermare      |
| FAX                        |                  |             |
| E-mail                     |                  |             |
|                            | Salva Annulla    |             |

|                         |                  | Torna alla lista | Seleziona               |
|-------------------------|------------------|------------------|-------------------------|
| Tecnico 000006          |                  |                  |                         |
| Dati generali           |                  |                  | Premere "Seleziona" per |
| Cognome                 | Rossi            |                  | collegare il soggetto   |
| Nome                    | Mario            |                  | appena inserito al      |
| Intestazione            | Rossi Mario      |                  | programma               |
| Codice fiscale          | RSSMRA75A01A271P |                  |                         |
| Indirizzo               | Via Dei Mille    |                  |                         |
| Numero civico           | 1                |                  |                         |
| Provincia               | Ancona           |                  |                         |
| C.A.P.                  | 60100            |                  |                         |
| Comune                  | ANCONA           |                  |                         |
| Codice ISTAT del comune | 011042002        |                  |                         |
| Telefono                |                  |                  |                         |
| FAX                     |                  |                  |                         |
| E-mail                  |                  |                  |                         |
|                         |                  |                  | Modifica                |

Dopo aver selezionato dall'archivio (o inserito il nominativo se mancante) questo verrà riportato nel campo come raffigurato sotto.

|                                                      | E Programn                                    | ni Triennali ed Annuali        | Utente: Mario Rossi<br>Profilo: PROG - Ammini<br>Stazione: Comune di | strazioni - Stazi |
|------------------------------------------------------|-----------------------------------------------|--------------------------------|----------------------------------------------------------------------|-------------------|
|                                                      | Archivi Utilità                               |                                |                                                                      | 🔶 i 🗗             |
| Dettaglio: Azioni                                    | Nuovo Programma                               |                                |                                                                      |                   |
| Salva                                                | Dati Generali Interventi Lavo                 | ri in economia Riepilogo Invii |                                                                      |                   |
| Annulla                                              | Dati generali                                 |                                |                                                                      |                   |
| Esporta in formato XML                               | Tipo programma (*)                            | Triennale per lavori           |                                                                      |                   |
| Documenti<br>Docum. associati<br>Informazioni pagina | Descrizione breve                             | Eregrammaziens 2012/2014       |                                                                      |                   |
| Torna                                                | Anno di inizio del programma<br>triennale (*) | 2012                           |                                                                      |                   |
| Indietro                                             | Stato programma                               | In compilazione                |                                                                      |                   |
|                                                      | Nome del responsabile del<br>programma (*)    | Rossi Mario                    |                                                                      |                   |
|                                                      | Tipo atto di adozione                         | Delibera 💌                     |                                                                      |                   |
|                                                      | Numero atto di adozione                       | 212                            |                                                                      |                   |
|                                                      | Data atto di adozione                         | 01/08/2012                     |                                                                      |                   |
|                                                      | Tipo atto approvazione                        |                                |                                                                      |                   |
|                                                      | Numero approvazione                           |                                |                                                                      |                   |
|                                                      | Data approvazione                             |                                |                                                                      |                   |
|                                                      |                                               |                                | Salva Annulla                                                        |                   |
|                                                      |                                               |                                |                                                                      |                   |

Terminato l'inserimento dei dati, è possibile procedere con il salvataggio. La pagina del programma verrà presentata in visualizzazione (vedi figura seguente).

Si presti attenzione al fatto che tra gli attributi del programma è comparso automaticamente "Stazione appaltante" con associato il nominativo dell'amministrazione per la quale l'operatore sta effettuando l'inserimento dei dati. Tale informazione è stata preventivamente associata dall'Osservatorio Regionale in fase di abilitazione (vedi par. 2.3). <u>Si consiglia di cliccare sul collegamento per visualizzare e verificare la correttezza dei dati anagrafici della Stazione appaltante, in particolare del codice fiscale.</u>

|                        | E Programm                                | ni Triennali ed Annuali       | Utente: Mario Rossi<br>Profilo: PROG - Amminist<br>Stazione: Comune di | trazioni - Stazi |
|------------------------|-------------------------------------------|-------------------------------|------------------------------------------------------------------------|------------------|
|                        | Archivi Utilità                           |                               |                                                                        | 🔒 🚺 🗗            |
|                        | <u>Home</u> » Programma LP001690804392    | 012001                        |                                                                        |                  |
| Dettaglio: Azioni      | Programma LP00169080439                   | 2012001                       |                                                                        |                  |
| Modifica               |                                           |                               |                                                                        |                  |
| Nuovo                  | Dati Generali Interventi Lavor            | i in economia Riepilogo Invii |                                                                        |                  |
| Esporta in formato XML | Dati generali                             |                               |                                                                        |                  |
|                        | ID del programma                          | LP001690804392012001          |                                                                        |                  |
| Documenti              | Stazione appaltante                       | Comune di                     |                                                                        |                  |
| Docum. associati       | Tipo programma                            | Triennale per lavori          |                                                                        |                  |
| Informazioni pagina    | Descrizione breve                         | Programmazione 2012/2014      |                                                                        |                  |
| Torna                  | Anno di inizio del programma<br>triennale | 2012                          |                                                                        |                  |
| Indietro               | Stato programma                           | In compilazione               |                                                                        |                  |
|                        | Nome del responsabile del<br>programma    | Rossi Mario                   |                                                                        |                  |
|                        | Tipo atto di adozione                     | Delibera                      |                                                                        |                  |
|                        | Numero atto di adozione                   | 212                           |                                                                        |                  |
|                        | Data atto di adozione                     | 01/08/2012                    |                                                                        |                  |
|                        | Tipo atto approvazione                    |                               |                                                                        |                  |
|                        | Numero approvazione                       |                               |                                                                        |                  |
|                        | Data approvazione                         |                               |                                                                        |                  |
|                        |                                           |                               | Modifica Nuovo                                                         |                  |
|                        |                                           |                               |                                                                        |                  |

### 5.1 Inserimento di un intervento nel programma

Dopo aver inserito i dati generali del programma è possibile passare alla pagina "Interventi" cliccando sull'omonima scheda.

|                                 | NE Programmi Triennali ed Annuali <sup>Ute</sup><br>E Programmi Triennali ed Annuali      | nte: Mario Rossi<br>filo: PROG - Amministrazioni - Stazi<br>one: Comune di |
|---------------------------------|-------------------------------------------------------------------------------------------|----------------------------------------------------------------------------|
|                                 | Archivi Utilità                                                                           | A 🚺 🗗                                                                      |
|                                 | <u>Home</u> » Programma LP001690804392012001                                              |                                                                            |
| Dettaglio: Azioni               | Programma LP001690804392012001                                                            |                                                                            |
| Nuovo                           |                                                                                           |                                                                            |
| Elimina selezionati             | Dati Generali Interventi Lavori in economia Riepilogo Invii                               |                                                                            |
| Copia selezionati<br>Cambia RUP | Opzioni N.progr.intervento + Codice interno + Descrizione + Imp.Totale Interv. + Nel Piar | <u>ho Annuale?</u> 💠                                                       |
| Documenti                       | Nessun elemento estratto                                                                  |                                                                            |
| Informazioni pagina             | Nuovo Elim                                                                                | ina selezionati                                                            |
| Torna                           |                                                                                           |                                                                            |
| Indietro                        |                                                                                           |                                                                            |
|                                 |                                                                                           |                                                                            |

Per inserire un nuovo intervento premere il pulsante "Nuovo".

La figura a pagina seguente riporta per intero i dati dell'intervento.

Si noti che per la compilazione dei campi relativi alla codifica NUTS e C.P.V. è disponibile un apposito menu contestuale che permette di selezionare da una finestra in pop-up le voci precodificate (vedi immagini sotto).

| Dettaglio codice NUTS |              |        |
|-----------------------|--------------|--------|
| Codice NUTS           | ITE32        |        |
|                       |              |        |
| Paese                 | IT - ITALIA  |        |
| Area                  | E - CENTRO   |        |
| Regione               | 3 - Marche 💌 |        |
| Provincia             | 2 - Ancona 🔹 |        |
|                       | Conferma A   | nnulla |
|                       |              |        |

| Dettaglio codice | с.р.v.                |                  |
|------------------|-----------------------|------------------|
| Codice C.P.V.    | 4500000-7             |                  |
|                  | Lavori di costruzione | •                |
|                  |                       | -                |
|                  |                       |                  |
|                  | <b>I</b>              |                  |
|                  |                       | Conferma Annulla |
|                  |                       |                  |

|      | Program                                                                                                    | n۲           | ni Triennali e                            | d A                   | nnuali                                    | Utente: Mario Ros<br>Profilo: PROG - Ar<br>Stazione: Comune d | si<br>nministrazior<br>li  |  |  |  |  |  |
|------|----------------------------------------------------------------------------------------------------|--------------|-------------------------------------------|-----------------------|-------------------------------------------|---------------------------------------------------------------|----------------------------|--|--|--|--|--|
|      | Archivi Utilità                                                                                                    |              |                                           |                       | d del Decemento I                         |                                                               |                            |  |  |  |  |  |
| ni - | me » Lista Programmi » Pro                                                                                                    | gram         | na LP001690804392012001 » 1               | ntervento             | n.1 del Programma L                       |                                                               |                            |  |  |  |  |  |
|      | ntervento n.1 del Prog                                                                                                    | gram         | ma LP001690804392012                      | 001                   |                                           |                                                               |                            |  |  |  |  |  |
| D    | )ati generali                                                                                                    | ive          |                                           |                       |                                           |                                                               |                            |  |  |  |  |  |
|      | dell'interve                                                                                                    | ento         | 1                                         |                       |                                           |                                                               |                            |  |  |  |  |  |
| ti   | Codice interno attribu<br>dall'amministrazi                                                                                                    | uito         | 01                                        |                       |                                           |                                                               |                            |  |  |  |  |  |
| jina | Descrizione dell'intervento                                                                                                    | (*)          | Parcheggio Portonovo ex cam               | peggio Ad             | riatico                                   | (<br>;<br>;                                                   | Campo coll<br>all'archivio |  |  |  |  |  |
|      | F                                                                                                    | RUP          | Rossi Mario                               |                       |                                           | R                                                             | $\mathcal{V}$              |  |  |  |  |  |
|      | Annualità di riferime                                                                                                    | ento         |                                           |                       |                                           |                                                               |                            |  |  |  |  |  |
|      | dell'intervento                                                                                                    | (*)          |                                           |                       |                                           |                                                               |                            |  |  |  |  |  |
|      | Classificazione interver<br>Tipolo                                                                                                    | nto:<br>ogia | 01 Nuova costruzione                      | •                     | Indicando la r                            | arovincia vorranno olonca                                     | +i +++i i                  |  |  |  |  |  |
|      | Classificazione interver                                                                                                    | nto:         | A 01 INFRASTRUTTURE DI TR                 | ASPORTO               | comuni della                              | stessa; è possibile tuttavi                                   | a indicare                 |  |  |  |  |  |
|      | Catego<br>Subcategoria interne                                                                                                    | ente         | 01 Stradali                               | -                     | direttamente                              | il comune.                                                    |                            |  |  |  |  |  |
|      | Provincia luogo di esecuzio                                                                                                    | one          |                                           | 1                     | <u> </u>                                  |                                                               |                            |  |  |  |  |  |
|      | del contra                                                                                                    | atto         | Ancona 🔄 🗖                                |                       |                                           |                                                               |                            |  |  |  |  |  |
| c    | Comune luogo di esecuzione del ANCONA<br>contratto                                                                                                    |              |                                           |                       |                                           |                                                               |                            |  |  |  |  |  |
|      | Codice ISTAT del Com                                                                                                    | une          | 011042002                                 |                       |                                           |                                                               |                            |  |  |  |  |  |
|      | Codice NU                                                                                                    | JTS          | ITE32                                     |                       |                                           |                                                               |                            |  |  |  |  |  |
|      | Codice CUP di proge<br>(assegnato da CI                                                                                                    | etto<br>PE)  |                                           |                       | ſ                                         | Oursta sasiana uisaa aa                                       |                            |  |  |  |  |  |
|      | Codice (                                                                                                    | CPV          | 45000000-7                                |                       |                                           |                                                               |                            |  |  |  |  |  |
|      | Descrizione (                                                                                                    | CPV          | Lavori di costruzione                     |                       |                                           | nel piano annuale                                             | 0 11001100                 |  |  |  |  |  |
|      | L'intervento e' stato inserito nel<br>Piano annuale?                                                                                                    |              |                                           |                       |                                           |                                                               |                            |  |  |  |  |  |
| C    | )ati elenco annuale                                                                                                    |              |                                           |                       |                                           |                                                               |                            |  |  |  |  |  |
|      | Finalità dell'interve                                                                                                    | ento         | URB Qualità urbana                        |                       | •                                         |                                                               |                            |  |  |  |  |  |
| _    | Priorita' dell'intervente<br>gener                                                                                                    | o in<br>rale | Alta 💌                                    |                       |                                           |                                                               |                            |  |  |  |  |  |
|      | paesistico: conform                                                                                                    | tale<br>ne?  | Si 💌                                      | Si 💌                  |                                           |                                                               |                            |  |  |  |  |  |
|      | Problematiche urbanis<br>territoriale: conform                                                                                                    | tico<br>ne?  | Si 💌                                      |                       |                                           |                                                               |                            |  |  |  |  |  |
|      | Stato Progettazione approv                                                                                                    | ata          | Pd Progetto definitivo 🔽                  |                       |                                           |                                                               |                            |  |  |  |  |  |
| _    | Tempi di esecuzione - An<br>inizio lav                                                                                                    | nno<br>vori  |                                           |                       |                                           |                                                               |                            |  |  |  |  |  |
| т    | empi di esecuzione - Trimes<br>inizio lav                                                                                                    | stre<br>vori | 4 🔽                                       |                       |                                           |                                                               |                            |  |  |  |  |  |
| т    | Fempi di esecuzione - Anno f<br>Iar                                                                                                    | fine<br>vori | 2012                                      |                       |                                           |                                                               |                            |  |  |  |  |  |
| Т    | empi di esecuzione - Trimes<br>fine lav                                                                                                    | stre<br>vori | 4                                         |                       |                                           |                                                               |                            |  |  |  |  |  |
| c    | Quadro economico                                                                                                    |              |                                           |                       |                                           |                                                               |                            |  |  |  |  |  |
|      | Tipologie Risorse                                                                                                    | Dispo        | nibilità finanziaria primo anno           | Disponi               | bilità finanziaria seco                   | ndo<br>Disponibilità finanziaria terzo                        | anno                       |  |  |  |  |  |
|      | Stanziamenti di bilancio                                                                                                    |              | 480000.00 €                               |                       | 300000.00 €                               |                                                               | e                          |  |  |  |  |  |
|      | Entrate destinazione                                                                                                    | ,<br>        | e                                         |                       |                                           |                                                               | e                          |  |  |  |  |  |
| _    | vincolata per legge                                                                                                    |              | t                                         |                       |                                           |                                                               | ~                          |  |  |  |  |  |
|      | Trasferimento immobili                                                                                                    |              | €                                         |                       | €                                         |                                                               | €                          |  |  |  |  |  |
|      | Entrate acquisite con                                                                                                    |              | €                                         |                       | €                                         |                                                               | e                          |  |  |  |  |  |
| -    | contrazione di mutuo                                                                                                    | _            | €                                         |                       | 6                                         |                                                               | e                          |  |  |  |  |  |
| _    | contrazione di mutuo<br>Altre risorse disponibili                                                                                                    |              | -                                         | 1                     | c                                         |                                                               | ~                          |  |  |  |  |  |
| -    | contrazione di mutuo<br>Altre risorse disponibili<br>Imp.disp. finanz. al                                                                                                    |              | 480000.00 €                               |                       | 300000.00 €                               |                                                               | e                          |  |  |  |  |  |
| -    | contrazione di mutuo<br>Altre risorse disponibili<br>Imp.disp. finanz. al<br>netto capitali privati                                                                                      |              | 480000.00 €                               |                       | 300000.00 €                               |                                                               | e                          |  |  |  |  |  |
| -    | contrazione di mutuo<br>Altre risorse disponibili<br>Imp.disp. finanz. al<br>netto capitali privati<br>Entrate con apporti di<br>capitale privato                                        |              | 480000.00 €<br>€                          |                       | 300000.00 €                               |                                                               | с<br>с<br>с                |  |  |  |  |  |
| -    | contrazione di mutuo<br>Altre risorse disponibili<br>Imp.disp. finanz. al<br>netto capitali privati<br>Entrate con apporti di<br>capitale privato<br>Totale disponibilità<br>finanziaria |              | 480000.00 €<br>480000.00 €<br>480000.00 € |                       | 300000.00 ¢                               |                                                               | с<br>с<br>с                |  |  |  |  |  |
|      | contrazione di mutuo<br>Altre risorse disponibili<br>Imp.disp. finanz. al<br>netto capitali privati<br>Entrate con apporti di<br>capitale privato<br>Totale disponibilità<br>finanziaria |              | 480000.00 €<br>€<br>480000.00 €           | <br> <br> <br>Importe | 300000.00 €<br>300000.00 €<br>300000.00 € | i i i i i i i i i i i i i i i i i i i                         | ε<br>ε<br>ε<br>ε           |  |  |  |  |  |
| -    | contrazione di mutuo<br>Altre risorse disponibili<br>Imp.disp. finanz. al<br>netto capitali privati<br>Entrate con apporti di<br>capitale privato<br>Totale disponibilità<br>finanziaria |              | 480000.00 €<br>€<br>480000.00 €           | Importe               | 300000.00 €<br>300000.00 €<br>300000.00 € | nto 780000.00                                                 | ε<br>ε<br>ε<br>ε           |  |  |  |  |  |

Terminato l'inserimento dei dati, confermare con il pulsante "Salva".

La pagina verrà quindi presentata in sola lettura come nell'esempio sotto raffigurato.

| Home   | » <u>Lista Programmi</u> » <u>Pro</u>             | gramm            | a LP001690804392012001 » I   | Intervento n.1 del Program | ma L     |                                      |  |  |
|--------|---------------------------------------------------|------------------|------------------------------|----------------------------|----------|--------------------------------------|--|--|
| Inte   | Intervento n.1 del Programma LP001690804392012001 |                  |                              |                            |          |                                      |  |  |
| Dati   | Dati generali                                     |                  |                              |                            |          |                                      |  |  |
|        | Numero progre<br>dell'inter                       | essivo<br>vento  | 1                            |                            |          |                                      |  |  |
| ciati  | Codice interno att<br>dall'amministra             | ibuito<br>izione | 01                           |                            |          |                                      |  |  |
| pagina | Descrizione dell'inter                            | vento            | Parcheggio Portonovo ex ca   | ampeggio Adriatico         |          |                                      |  |  |
|        |                                                   | RUP              | <u>Rossi Mario</u>           |                            |          |                                      |  |  |
|        | Annualità di riferi<br>dell'inter                 | nento<br>vento   | 1                            |                            |          |                                      |  |  |
|        | Classificazione interv<br>Tip                     | vento:<br>ologia | 01 Nuova costruzione         |                            |          |                                      |  |  |
|        | Classificazione interv<br>cate                    | ento:<br>egoria  | A 01 INFRASTRUTTURE DI       | TRASPORTO                  |          |                                      |  |  |
|        | Subcategoria inter                                | vento            | 01 Stradali                  |                            |          |                                      |  |  |
| Pro    | ovincia luogo di esecuzio<br>cor                  | ne del<br>tratto | Ancona                       |                            |          |                                      |  |  |
| Co     | omune luogo di esecuzio<br>cor                    | ne del<br>tratto | ANCONA                       |                            |          |                                      |  |  |
|        | Codice ISTAT del Co                               | mune             | 011042002                    |                            |          |                                      |  |  |
|        | Codice                                            | NUTS             | ITE32                        |                            |          |                                      |  |  |
|        | Codice CUP di pro<br>(assegnato da                | ogetto<br>CIPE)  |                              |                            |          |                                      |  |  |
|        | Codic                                             | e CPV            | 4500000-7                    |                            |          |                                      |  |  |
|        | Descrizion                                        | e CPV            | Lavori di costruzione        |                            |          |                                      |  |  |
| Ľ      | 'intervento e' stato inser<br>Piano ani           | to nel<br>uale?  | Si                           |                            |          |                                      |  |  |
| Dati   | elenco annuale                                    |                  |                              |                            |          |                                      |  |  |
|        | Finalità dell'inter                               | vento            | URB Qualità urbana           |                            |          |                                      |  |  |
| Prior  | rita' dell'intervento in gen                      | nerale           | 2 Alta                       |                            |          |                                      |  |  |
|        | paesistico: conf                                  | orme?            | Si                           |                            |          |                                      |  |  |
|        | Problematiche urban<br>territoriale: confe        | nistico<br>orme? | o<br>?? Si                   |                            |          |                                      |  |  |
| 1      | Stato Progettazione appr                          | ovata            | a Pd Progetto definitivo     |                            |          |                                      |  |  |
| Ter    | npi di esecuzione - Anno                          | inizio<br>Iavori | 2012                         |                            |          |                                      |  |  |
| Te     | empi di esecuzione - Trin<br>inizio               | nestre<br>Iavori | 4                            |                            |          |                                      |  |  |
| Te     | empi di esecuzione - Anr                          | o fine<br>lavori | 2012                         |                            |          |                                      |  |  |
| Te     | empi di esecuzione - Trin<br>fine                 | nestre<br>Javori | 4                            |                            |          |                                      |  |  |
| 0      | dro economico                                     |                  |                              |                            |          |                                      |  |  |
| Qua    | Tipologia Diana                                   | Dierer           | hilità finanziazio aziera a  | Disponibilità finanziaria  | secondo  | Dieponibilità finanziaria tanan      |  |  |
|        | i ipologie Risorse                                | Disponi          | unita finanziaria primo anno |                            | anno     | Disponibilita rinanziaria terzo anno |  |  |
| S      | Entrate destinazione                              |                  | 480.000,00 €                 | 300.                       | 000,00 € |                                      |  |  |
|        | vincolata per legge                               |                  |                              |                            |          |                                      |  |  |
|        | Entrate acquisite con                             |                  |                              |                            |          |                                      |  |  |
|        | contrazione di mutuo                              |                  |                              |                            |          |                                      |  |  |
| -      | Altre risorse disponibili                         |                  |                              |                            |          |                                      |  |  |
|        | Imp.disp. finanz. al<br>netto capitali privati    |                  | 480.000,00 €                 | 300.                       | 000,00€  |                                      |  |  |
|        | Entrate con apporti di<br>capitale privato        |                  |                              |                            |          |                                      |  |  |
|        | Totale disponibilità<br>finanziaria               |                  | 480.000,00 €                 | 300.                       | 000,00 € |                                      |  |  |
|        |                                                   |                  |                              | Importo totale dell'in     | tervento | 780.000,00 €                         |  |  |
|        | Tipologia apporto di ca                           | pitale           |                              |                            |          |                                      |  |  |
|        | D                                                 | OJBVII           |                              |                            |          |                                      |  |  |

Cliccare su "Indietro" (menu laterale, sezione "Torna...") per ritornare all'elenco degli interventi ove ora sarà presente quello appena inserito.

|                            | Archivi Utilità                                                                 |  |  |  |  |  |  |  |  |
|----------------------------|---------------------------------------------------------------------------------|--|--|--|--|--|--|--|--|
|                            | <u>Home</u> » <u>Lista Programmi</u> » Programma LP001690804392012001           |  |  |  |  |  |  |  |  |
| Dettaglio: Azioni<br>Nuovo | rogramma LP001690804392012001                                                   |  |  |  |  |  |  |  |  |
| Elimina selezionati        | Dati Generall Interventi Lavori in economia \ Riepliogo \ Invii                 |  |  |  |  |  |  |  |  |
| Copia selezionati          |                                                                                 |  |  |  |  |  |  |  |  |
| Cambia RUP                 | Trovato un elemento.                                                            |  |  |  |  |  |  |  |  |
| Documenti                  | Opzioni N.progr.interventto Codice to Interve Mel Piano Annuale?                |  |  |  |  |  |  |  |  |
| Informazioni pagina        | □     1     Parcheggio Portonovo ex campeggio Adriatico     780.000,00 €     Si |  |  |  |  |  |  |  |  |
| Torna                      | Nuovo Elimina selezionati                                                       |  |  |  |  |  |  |  |  |
| Indietro                   |                                                                                 |  |  |  |  |  |  |  |  |

## 5.2 Copia e incolla uno o più interventi

Nel menu laterale è disponibile la funzione "Copia selezionati" che permette di copiare in memoria uno o più interventi selezionati nel programma per poi incollarli nello stesso programma o in un programma diverso (ad esempio per riportare tutti gli interventi di interessi dal programma dell'anno precedente a quello dell'anno nuovo).

| REGIONE P                                                                                 | Programmi Trie                                                    | ennali ed Annuali                          | Utente: Mario Rossi<br>Profilo: PROG - Amm<br>Stazione: Comune di | inistrazioni - Stazi |
|-------------------------------------------------------------------------------------------|-------------------------------------------------------------------|--------------------------------------------|-------------------------------------------------------------------|----------------------|
| Archivi                                                                                   | Utilità                                                           |                                            |                                                                   | 🏫 🤨 🗗                |
| Home » Lista                                                                              | <u>a Programmi</u> » Programma LP001690                           | 0804392012001                              |                                                                   |                      |
| Dettaglio: Azioni Program<br>Nuovo<br>Elimina selezionati Dati Gener<br>Copia selezionati | uma Li <mark>1. marcare la casella<br/>rall 1. con un clic</mark> | Riepilogo / Invii                          |                                                                   | _                    |
| Docu ti Opzioni                                                                           | N <u>gr.interventô</u> Codice<br>interno ‡ [                      | Descrizione                                | Timp.Totale Interv.     Nel Piano     Annuale?                    | •                    |
| Inform bagina R C<br>2. cliccare su "Copia<br>selezionati"                                | <u>1</u> 01 F                                                     | archeggio Portonovo ex campeggio Adriatico | 780.000,00 € Si<br>Nuovo Elimina selezionati                      | l i                  |

|                                | <sup>E</sup> Programmi Triennali ed A                                                                    | Utente: Mario Rossi<br>Profilo: PROG - Amministrazioni - Stazi<br>Stazione: Comune di |
|--------------------------------|----------------------------------------------------------------------------------------------------|---------------------------------------------------------------------------------------|
|                                | Archivi Utilità                                                                                          | A 🚺 E                                                                                 |
|                                | <u>ome</u> » <u>Lista Programmi</u> » Programma LP001690804392012001                                     |                                                                                       |
| Dettaglio: Azioni<br>Nuovo     | Programma LP0010                                                                                         |                                                                                       |
| Elimina selezionati            | Dati Generali 13. spostarsi sul programma ove si deside                                                  | ra incollare gli                                                                      |
| Copia selezionati<br>Incolla   | interventi (o passare al passo 4 se si des<br>Trovato un elem programma da cui si sono copiati gli inter | dera incollare nel<br>venti)                                                          |
| Cam <sup>N</sup> a RUP         | Opzioni X Progr.Interventó Codice<br>interno                                                             |                                                                                       |
| Docul I<br>Inform agina        | □ 1 01 Parcheggio Portonovo ex can                                                                       | ıpeggio Adriatico 780.000,00 € Si                                                     |
| 4. cliccare su "In<br>Indietro | colla"                                                                                                   | Nuovo Elimina selezionati                                                             |

|                                                                                                    | E P          | rogramr                  | Utent<br>Profil<br>Stazion | e: <b>Mario Rossi</b><br>o: <b>PROG - Ammir</b><br>e: <b>Comune di</b> | nistrazioni - Stazi          |                    |                                       |              |
|----------------------------------------------------------------------------------------------------|--------------|--------------------------|----------------------------|------------------------------------------------------------------------|------------------------------|--------------------|---------------------------------------|--------------|
|                                                                                                    | Archivi      | Utilità                  |                            |                                                                        |                              |                    |                                       | <b>↑ i</b> B |
|                                                                                                    | Home » Lista | Programmi » Progra       | mma LP0016                 | 90804392012001                                                         |                              |                    |                                       |              |
| Dettaglio: Azioni<br>Nuovo                                                                                                    | Program      | ma LP001690804           | 39201200                   |                                                                        |                              |                    |                                       |              |
| Elimina selezionati                                                                                                    | Dati Gener   | ali Interventi La        | vori in econo              | mia Riepilogo                                                          | Invii                        |                    |                                       |              |
| Copia selezionati                                                                                                    |              |                          |                            |                                                                        |                              |                    |                                       |              |
| Incolla                                                                                                    | Trovati 2    | elementi. Tutti gli elen | nenti visualiz             | zati.                                                                  |                              |                    |                                       |              |
| Cambia RUP                                                                                                    | Opzioni<br>¥ | N.progr.interventô       | Codice<br>interno  \$      | <u>Descrizione</u>                                                     |                              | Imp.Totale Interv. | <u>Nel Piano</u><br><u>Annuale?</u> ≑ |              |
| Documenti                                                                                                    |              | 1                        | 01                         | Parcheggio Port                                                        | onovo ex campeggio Adriatico | 780.000,00 €       | Si                                    |              |
| Informazioni pagina                                                                                                    |              | 2                        | 01                         | Parcheggio Port                                                        | onovo ex campeggio Adriatico | 780.000,00 €       | Si                                    |              |
| Torna<br>indietro<br>Fine: nell'esempio viene duplicato<br>l'intervento 1; ora sarà possibile<br>modificare i dati di interesse. |              |                          |                            | Nuovo Elimin                                                           | a selezionati                |                    |                                       |              |

## 5.3 Funzione Cambia RUP

La funzione "Cambia RUP" permette di sostituire (o assegnare se non è stato inserito in precedenza) il RUP (Responsabile Unico del Procedimento) per gli interventi selezionati.

|                                                                                                    | Archiv              | i Utilità     |            |                          |                             |                     |                   |                  |                                     |    |
|----------------------------------------------------------------------------------------------------|---------------------|---------------|------------|--------------------------|-----------------------------|---------------------|-------------------|------------------|-------------------------------------|----|
| Home » Lista Programmi » Programma LP001690804392012001                                                                                                    |                     |               |            |                          |                             |                     |                   |                  |                                     |    |
| Dettaglio: Azioni       Programma LF         Nuovo       1. marcare la casella degli interventi di interesse con un clic         Filmina selezionati       Dati Generali Li Interesse con un clic |                     |               |            |                          |                             |                     |                   |                  |                                     |    |
| Copia selezionati<br>Cambia RUP                                                                                                    | Trovati 2 elementi. |               |            |                          |                             |                     |                   |                  |                                     |    |
| Docul Inti                                                                                                    | Opzior              | i <u>N.</u> p | interventô | <u>Codice</u><br>interno | Descrizione                 |                     | <u>Imp.Totale</u> | <u>Interv.</u> ‡ | <u>Nel Piano</u><br><u>Annuale?</u> | \$ |
| Inform yi pagina                                                                                                    | <u> </u>            | 1             |            | 01                       | Parcheggio Portonovo ex o   | campeggio Adriatico | 780.000,00 €      | 2                | Si                                  |    |
| Torna                                                                                                    | 📑 🔁                 | <u>2</u>      |            | 0                        | Verde e arredi rotatorie st | radali              | 250.000,00 €      | 2                | Si                                  |    |
| Ind <b>2.</b> cliccare su<br>"Cambia RUP"                                                                                                    |                     |               |            |                          |                             |                     | Nuovo             | Elimina          | a selezionati                       |    |

|                     | Archivi Utili       | tà 🛛                                                                         | A i 🗗 |
|---------------------|---------------------|------------------------------------------------------------------------------|-------|
|                     | Home » Lista Progra | <u>mmi</u> » Programma LP001690804392012001                                  |       |
| Dettaglio: Azioni   | Programma LP        | 001690804392012001                                                           |       |
| Nuovo               |                     |                                                                              |       |
| Elimina selezionati | Dati Generali Ir    | terventi Lavori in economia Riepilogo Invii                                  |       |
| Copia selezionati   |                     |                                                                              |       |
| Cambia RUP          | Trovati 2 elemer    |                                                                              | 1 nor |
|                     | Opzioni N.pro       | <b>5.</b> Conternate Control                                                 | x per |
| Documenti           | ×                   | La funzione cambierà il RUP in tutti gli interventi selezionati. Continuare? |       |
| Informazioni pagina | 🔂 🗹 1               | si si                                                                        |       |
|                     |                     |                                                                              |       |
| Torna               |                     |                                                                              |       |
| Indietro            |                     | Annulla OK Ina selezionati                                                   |       |
|                     |                     |                                                                              |       |

|                                                                  | <mark>Archivi   Utilità  </mark><br><u>Home</u> » <u>Lista Programmi</u> » Programma LP001690804392012001                                                  | A 🚺 🗆 |
|------------------------------------------------------------------|----------------------------------------------------------------------------------------------------|-------|
| Dettaglio: Azio<br>Nuovo<br>Elimina selezion<br>Copia selezionat | Programmi Triennali e Annuali - Mozilla Firefox <b>4.</b> Scegliere con un clic il     nominativo da attribuire agli     interventi selezionati al punto 1 |       |
| Cambia RUP                                                       | Selezione dei tecniaria di ale Interv.¢ Nel Piano                                                                                                    |       |
| <mark>Documenti</mark><br>Informazioni pa                        | Trovati 2 elementi. Tuttarementi visualizzati. 00 € Si                                                                                                    |       |
| Torna                                                            | Intestazione     Codice fiscale     ↓       Rossi Mario     RSSMRA75A01A271P     00 €     Si                                                               |       |
| Indietro                                                         | Urbanetto Paolo ABCDEFGHILMNOPQR                                                                                                    |       |

|                                                   | Archivi U<br>Home » Lista Pi                                                                                         | Utilità<br>Programmi » Programma LP001690804392012001                                                                                                    | A İ 🗗 |  |  |  |  |  |  |  |
|---------------------------------------------------|----------------------------------------------------------------------------------------------------|----------------------------------------------------------------------------------------------------|-------|--|--|--|--|--|--|--|
| Dettaglio: Azio<br>Nuovo                          | 🗴 🖨 🗊 Programn                                                                                                    | mi Triennali e Annuali - Mozilla Firefox                                                                                                    |       |  |  |  |  |  |  |  |
| Elimina selezion                                  | 🕲 webtrial. <b>eldasoft.it</b> /PROG/ApriPopup.do?href=piani/piatri/popu <mark>p-cambia-RUP.jsp?interventi: 🟠</mark> |                                                                                                    |       |  |  |  |  |  |  |  |
| Copia selezionat<br>Cambia RUP                    | Selezione del tecr                                                                                                   |                                                                                                    |       |  |  |  |  |  |  |  |
| Documenti<br>Informazioni pa<br>Torna<br>Indietro | Trovati 2 elementi. Tu<br><u>Intestazione</u><br>Rossi Mario                                                         | Hai scelto Rossi Mario. Vuoi procedere alla<br>sostituzione?<br>5. Confermare la sostituzione<br>con OK per applicare le<br>modifiche<br>00 € Si<br>5. Confermare la sostituzione<br>con OK per applicare le<br>modifiche<br>00 € Si |       |  |  |  |  |  |  |  |
| Indieuro                                          | <u>or bancua radia</u>                                                                                               | Annulla OK                                                                                                    |       |  |  |  |  |  |  |  |

### 5.4 Inserimento Immobili da trasferire

Per ciascun intervento è possibile specifica l'elenco degli immobili da trasferire indicando anno, descrizione dell'immobile, tipo di proprietà ed importo. Per accedere alle funzioni di inserimento degli immobili è necessario prima indicare un importo almeno in

una delle annualità relative al campo "Trasferimento immobili" del quadro economico.

|                     | Archivi Utilità                                |               |                                 |                                                         |           |                  |                | 🏦 🚺 🗗 |  |  |  |
|---------------------|------------------------------------------------|---------------|---------------------------------|---------------------------------------------------------|-----------|------------------|----------------|-------|--|--|--|
| 1                   | Home » Lista Programmi » Pro                   | ogrami        | ma LP001690804392012001 » I     | intervento n.2 del Pro                                  | gramma L  |                  |                |       |  |  |  |
|                     | Intervento n.2 del Pro                         | gram          | ma LP001690804392012            | 2001                                                    |           |                  |                |       |  |  |  |
|                     | Dati generali                                  |               |                                 |                                                         |           |                  |                |       |  |  |  |
|                     | Numero progres                                 | sivo          | 2                               | 2                                                       |           |                  |                |       |  |  |  |
|                     | Codice interno attrib                          | uito          | 00                              | _                                                       |           |                  |                |       |  |  |  |
|                     | dall'amministrazi                              | ione          | 02                              |                                                         |           |                  |                |       |  |  |  |
|                     |                                                |               | Verde e arredi rotatorie strad  | lali                                                    |           |                  |                |       |  |  |  |
|                     | Descrizione dell'intervento                    | (*)           |                                 |                                                         |           |                  |                |       |  |  |  |
|                     |                                                |               |                                 |                                                         |           |                  |                |       |  |  |  |
|                     |                                                | RUP           | Rossi Mario                     |                                                         |           |                  |                |       |  |  |  |
|                     | Annualità di riferime                          | ento          | 1                               |                                                         |           |                  |                |       |  |  |  |
|                     | Classificazione interve                        | (*)<br>nto:   |                                 |                                                         |           |                  |                |       |  |  |  |
|                     | Tipole                                         | ogia          | 01 Nuova costruzione            | <u> </u>                                                |           |                  |                |       |  |  |  |
|                     | Classificazione interve<br>categ               | nto:<br>oria  | A 01 INFRASTRUTTURE DI TR       | RASPORTO                                                |           | <b>*</b>         |                |       |  |  |  |
|                     | Subcategoria interve                           | ento          | 01 Stradali                     | -                                                       |           |                  |                |       |  |  |  |
|                     | Provincia luogo di esecuzi                     | ione          | Ancona                          |                                                         |           |                  |                |       |  |  |  |
|                     | del contr                                      | atto          |                                 | •                                                       |           |                  |                |       |  |  |  |
|                     | contractione dogo al esecuzione contr          | atto          |                                 |                                                         |           |                  |                |       |  |  |  |
|                     | Codice ISTAT del Com                           | une           | 011042002                       |                                                         |           |                  |                |       |  |  |  |
|                     | Codice N                                       | UTS           | <u>ITE32</u>                    |                                                         |           |                  |                |       |  |  |  |
|                     | Codice CUP di prog                             | etto          |                                 |                                                         |           |                  |                |       |  |  |  |
|                     | Codice                                         | CPV           | 4500000-7                       |                                                         |           |                  |                |       |  |  |  |
|                     | Descrizione                                    | CPV           | Lavori di costruzione           |                                                         |           |                  |                |       |  |  |  |
|                     | L'intervento e' stato inserito<br>Piano annu   | nel<br>ale?   | Si 💌                            |                                                         |           |                  |                |       |  |  |  |
|                     | Dati elenco annuale                            |               |                                 |                                                         |           |                  |                |       |  |  |  |
|                     | Finalità dell'interve                          | ento          | URB Qualità urbana              | •                                                       |           |                  |                |       |  |  |  |
|                     | Priorita' dell'intervent                       | to in<br>rale | Alta 💌                          |                                                         |           |                  |                |       |  |  |  |
|                     | Problematiche ambien                           | itale         | si 🖌                            |                                                         |           |                  |                |       |  |  |  |
|                     | paesistico: confor                             | me?           |                                 |                                                         |           |                  |                |       |  |  |  |
|                     | territoriale: conform                          | me?           | Si 💆                            |                                                         |           |                  |                |       |  |  |  |
|                     | Stato Progettazione approv                     | vata          | Pd Progetto definitivo 🗾        |                                                         |           |                  |                |       |  |  |  |
|                     | Tempi di esecuzione - A<br>inizio la           | nno<br>vori   | 2012                            |                                                         |           |                  |                |       |  |  |  |
|                     | Tempi di esecuzione - Trime                    | stre          | 4 -                             |                                                         |           |                  |                |       |  |  |  |
| Dettaglio: Azioni   | Inizio la<br>Tempi di esecuzione - Anno        | fine          |                                 |                                                         |           |                  |                |       |  |  |  |
| Salva               | la                                             | vori          | 2013                            |                                                         |           |                  |                |       |  |  |  |
| Annulla             | Tempi di esecuzione - Trime<br>fine la         | stre<br>vori  | 4 -                             |                                                         |           |                  |                |       |  |  |  |
| Documenti           | Quadro economico                               |               |                                 |                                                         |           |                  |                |       |  |  |  |
| Docum. associati    | Tipologie Risorse                              | Dispo         | nibilità finanziaria primo anno | Disponibilità finanziaria secondo<br>Disponibilità fina |           |                  | ria terzo anno |       |  |  |  |
| Informazioni pagina | Stanziamenti di bilancio                       |               | 200000.00 €                     |                                                         | anno<br>E |                  | e              |       |  |  |  |
| _                   | Entrate destinazione                           |               | 20000100 0                      |                                                         | -         |                  |                |       |  |  |  |
| Indietro            | vincolata per legge                            |               | e                               | 1                                                       | د         | 1                | e              |       |  |  |  |
|                     | Trasferimento immobili                         |               | 50000.00 €                      | 1                                                       | e         | 1                | e              |       |  |  |  |
|                     | contrazione di mutuo                           |               | E                               |                                                         | e         |                  | €              |       |  |  |  |
|                     | Altre risorse disponibili                      |               | €                               |                                                         | e         |                  | E              |       |  |  |  |
|                     | Imp.disp. finanz. al<br>netto capitali privati |               | 250000.00 €                     |                                                         | e         |                  | €              |       |  |  |  |
|                     | Entrate con apporti di                         |               | £                               |                                                         | e         |                  | e              |       |  |  |  |
|                     | capitale privato                               |               |                                 |                                                         |           | 1                |                |       |  |  |  |
|                     | finanziaria                                    |               | 250000.00 €                     | J                                                       | Questa se | ezione viene pr  | esentata       |       |  |  |  |
|                     |                                                |               |                                 | Importo totale de                                       | SOIO SE È | stato inserito u | in importo     |       |  |  |  |
|                     | Tipologia apporto di capi                      | itale         |                                 | •                                                       |           |                  |                |       |  |  |  |
| Г                   | priv<br>Immobili da trasferire                 | vato          | 1                               | -                                                       |           |                  |                |       |  |  |  |
|                     | Nuovo immobile 1 📑                             |               |                                 |                                                         |           |                  |                |       |  |  |  |
|                     | A                                              | nno           | 2013                            |                                                         |           |                  |                |       |  |  |  |
|                     | Descrizione dell'immo                          | bile          | Casa cantoniera                 |                                                         |           |                  |                |       |  |  |  |
|                     | Tipo propr                                     | ietà          | Piena Proprieta'                |                                                         |           |                  |                |       |  |  |  |
|                     | Valore stimato dell'immo                       | bile          | 50000.00 €                      |                                                         |           |                  |                |       |  |  |  |
| [                   |                                                |               | 🔁 Aggiungi immobile             |                                                         |           |                  |                |       |  |  |  |
|                     |                                                |               |                                 |                                                         |           | Salva            | Annulla        |       |  |  |  |

## 5.5 Elenco dei lavori in economia

Nella scheda "Lavori in economia" è possibile inserire i dati relativi ai lavori in economia di cui all'art. 4, comma 3 del D.M. 11/11/2011.

|                     | E Programn                        | ni Triennali ed                 | Annuali                     | Utente: Mario Rossi<br>Profilo: PROG - Amministrazioni - Stazi<br>Stazione: Comune di |
|---------------------|-----------------------------------|---------------------------------|-----------------------------|---------------------------------------------------------------------------------------|
|                     | Archivi Utilità                   |                                 |                             | 🏫 i 🗗                                                                                 |
|                     | łome » Lista Programmi » Program  | ma LP001690804392012001         |                             |                                                                                       |
| Dettaglio: Azioni   | Programma LP0016908043            | 92012001                        |                             |                                                                                       |
| Salva               |                                   |                                 |                             |                                                                                       |
| Annulla             | Dati Generali   Interventi   Lavo | ori in economia Riepilogo Invii |                             |                                                                                       |
|                     | Lavori in economia                |                                 |                             | Elimina                                                                               |
| Documenti           | Descrizione                       | Sfalcio e pulizia sedi stradali |                             |                                                                                       |
| Docum. associati    | Codice CUP                        |                                 |                             |                                                                                       |
| Informazioni pagina | Stima lavori                      | 30000.00 €                      |                             |                                                                                       |
| Torna               | Nuovo lavoro in economia          |                                 |                             | Elimina 📴                                                                             |
| Indietro            | Descrizione                       | Posa e rimozione luminarie      |                             |                                                                                       |
|                     | Codice CUP                        |                                 |                             |                                                                                       |
|                     | Stima lavori                      | 10000.00 €                      | Cliccare qui per inserire a |                                                                                       |
|                     | Nuovo lavoro in economia          |                                 |                             |                                                                                       |
|                     | Descrizione                       | ecc. ecc                        |                             |                                                                                       |
|                     | Codice CUP                        |                                 |                             |                                                                                       |
|                     | Stima lavori                      | 20000.00 €                      |                             |                                                                                       |
|                     |                                   | Aggiungi lavoro in economia     |                             |                                                                                       |
|                     |                                   |                                 |                             | Salva Annulla                                                                         |

# 5.6 Riepilogo (quadro delle risorse disponibili)

La scheda "Riepilogo" riporta automaticamente la sommatoria dei vari importi degli interventi precedentemente inseriti, ovvero presenta tutte le informazioni relative alla "Scheda 1 - Quadro delle risorse disponibili" del programma triennale.

|                                             | E Prograr                                      | nmi Triennali e                      | ed Annuali                                | Utente: Mario Rossi<br>Profilo: PROG - Ammir<br>Stazione: Comune di | nistrazioni - Stazi |
|---------------------------------------------|------------------------------------------------|--------------------------------------|-------------------------------------------|---------------------------------------------------------------------|---------------------|
|                                             | Archivi Utilità                                |                                      |                                           |                                                                     | <b>↑ i</b> ⊳        |
|                                             | <u>Home</u> » <u>Lista Programmi</u> » Pr      | ogramma LP001690804392012001         |                                           |                                                                     |                     |
| Dettaglio: Azioni                           | Programma LP001690                             | 0804392012001                        |                                           |                                                                     |                     |
| Modifica                                    | Dati Generali 👌 Interventi                     | Lavori in economia Riepilogo Ir      | ıvii                                      |                                                                     |                     |
| Documenti                                   | Riepilogo                                      |                                      |                                           |                                                                     | ]                   |
| Docum. associati (1)<br>Informazioni pagina | Tipologie Risorse                              | Disponibilità finanziaria primo anno | Disponibilità finanziaria secondo<br>anno | Disponibilità finanziaria terzo anno                                |                     |
|                                             | Stanziamenti di bilancio                       | 680.000,00 €                         | 300.000,00 €                              |                                                                     |                     |
| Torna<br>Indietro                           | Entrate destinazione<br>vincolata per legge    |                                      |                                           |                                                                     |                     |
|                                             | Trasferimento immobili                         | 50.000,00 €                          |                                           |                                                                     | -                   |
|                                             | Entrate acquisite con<br>contrazione di mutuo  |                                      |                                           |                                                                     |                     |
|                                             | Altre risorse disponibili                      |                                      |                                           |                                                                     |                     |
|                                             | Imp.disp. finanz. al<br>netto capitali privati | 730.000,00 €                         | 300.000,00 €                              |                                                                     |                     |
|                                             | Entrate con apporti di<br>capitale privato     |                                      |                                           |                                                                     |                     |
|                                             | Totale disponibilità<br>finanziaria            | 730.000,00 €                         | 300.000,00 €                              |                                                                     |                     |
|                                             |                                                |                                      | Importo totale                            | 1.030.000,00 €                                                      | ]                   |
|                                             |                                                | Accantonamento prin                  | no anno (art. 12 c. 1 dpr 207/2010)       |                                                                     | ]                   |
|                                             | File PDF per la pubblicazi<br>sito della R     | egione Nessun File Allegato          |                                           |                                                                     | -                   |
|                                             |                                                |                                      |                                           | Modifica                                                            |                     |
|                                             |                                                |                                      |                                           |                                                                     |                     |

## 5.7 Inserimento fondo "Accantonamento"

Accedendo in modifica alla scheda "Riepilogo" è possibile inserire l'importo relativo all'accantonamento di cui all'art. 12, comma 1, del d.P.R. n. 207/2010 riferito agli interventi del primo anno del programma, destinato alla eventuale copertura di oneri derivanti dall'applicazione degli articoli 239 e 240 del codice sugli appalti, nonché ad eventuali incentivi per l'accelerazione dei lavori.

|                     | <sub>E</sub> Program                              | nmi Triennali e                                                  | ed Annuali                    |               | Utente: <b>Mario Rossi</b><br>Profilo: <b>PROG - Amm</b><br>Stazione: <b>Comune di</b> | inistrazioni - Stazi |  |  |  |  |
|---------------------|---------------------------------------------------|------------------------------------------------------------------|-------------------------------|---------------|----------------------------------------------------------------------------------------|----------------------|--|--|--|--|
|                     | Archivi Utilità                                   |                                                                  |                               |               |                                                                                        | A İ 🗗                |  |  |  |  |
| Dettaglio: Azioni   | Home » Lista Programmi » Pro                      | gramma LP001690804392012001                                      |                               |               |                                                                                        |                      |  |  |  |  |
| Salva               |                                                   | 304392012001                                                     |                               |               |                                                                                        |                      |  |  |  |  |
| Annulla             | Dati Generali   Interventi                        | Lavori in economia Riepilogo In                                  | IVII                          |               |                                                                                        | _                    |  |  |  |  |
| Decumenti           | Riepilogo                                         |                                                                  |                               |               |                                                                                        |                      |  |  |  |  |
| Docum. associati    | Tipologie Risorse                                 | Disponibilità finanziaria primo anno                             | Disponibilità finanziaria sec | condo<br>anno | Disponibilità finanziaria terzo anno                                                   |                      |  |  |  |  |
| Informazioni pagina | Stanziamenti di bilancio                          | 680000.00 €                                                      | 30000.00                      | €             | E                                                                                      |                      |  |  |  |  |
| Torna               | Entrate destinazione<br>vincolata per legge       | E                                                                |                               | e             | E                                                                                      |                      |  |  |  |  |
| Indietro            | Trasferimento immobili                            | 50000.00 €                                                       |                               | €             | E                                                                                      |                      |  |  |  |  |
|                     | Entrate acquisite con<br>contrazione di mutuo     | E                                                                |                               | €             | €                                                                                      |                      |  |  |  |  |
|                     | Altre risorse disponibili                         | E                                                                |                               | Theor         | siza qui l'importa por                                                                 |                      |  |  |  |  |
|                     | Imp.disp. finanz. al<br>netto capitali privati    | 730000.00 €                                                      | 300000.00                     | acca          | ntonamento                                                                             |                      |  |  |  |  |
|                     | Entrate con apporti di<br>capitale privato        | E                                                                |                               | e             | E E                                                                                    |                      |  |  |  |  |
|                     | Totale disponibilità<br>finanziaria               | 730000.00 €                                                      | 300000.00                     | ¢             | ¢                                                                                      |                      |  |  |  |  |
|                     |                                                   |                                                                  | Importo t                     | otale         | 1030000.00 €                                                                           |                      |  |  |  |  |
|                     |                                                   | Accantonamento primo anno (art. 12 c. 1 dpr 207/2010) 20000.00 € |                               |               |                                                                                        |                      |  |  |  |  |
|                     | Seleziona il File PDF p<br>pubblicazione sul sito | er la<br>della                                                   |                               |               | Sfoglia Crea                                                                           |                      |  |  |  |  |
|                     | Reg                                               | lone                                                             |                               |               | Salva Annulla                                                                          | 1                    |  |  |  |  |
|                     |                                                   |                                                                  |                               |               |                                                                                        |                      |  |  |  |  |
|                     |                                                   |                                                                  |                               |               |                                                                                        |                      |  |  |  |  |
|                     |                                                   |                                                                  |                               |               |                                                                                        |                      |  |  |  |  |

#### 5.8 Creazione e stampa PDF delle schede del programma

Una volta inseriti i dati, è possibile produrre un file PDF contenente le varie schede previste per la redazione del programma triennale.

Il file PDF così prodotto viene automaticamente salvato dal software che verificherà eventuali modifiche ai dati seguenti la creazione del PDF, mostrando un opportuno messaggio di avviso.

Nelle figure seguenti viene illustrato il processo di creazione del file PDF.

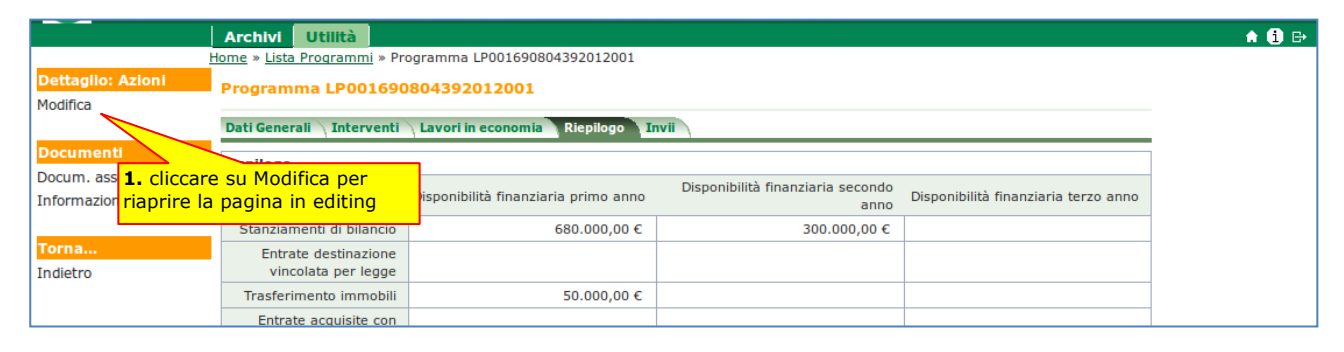

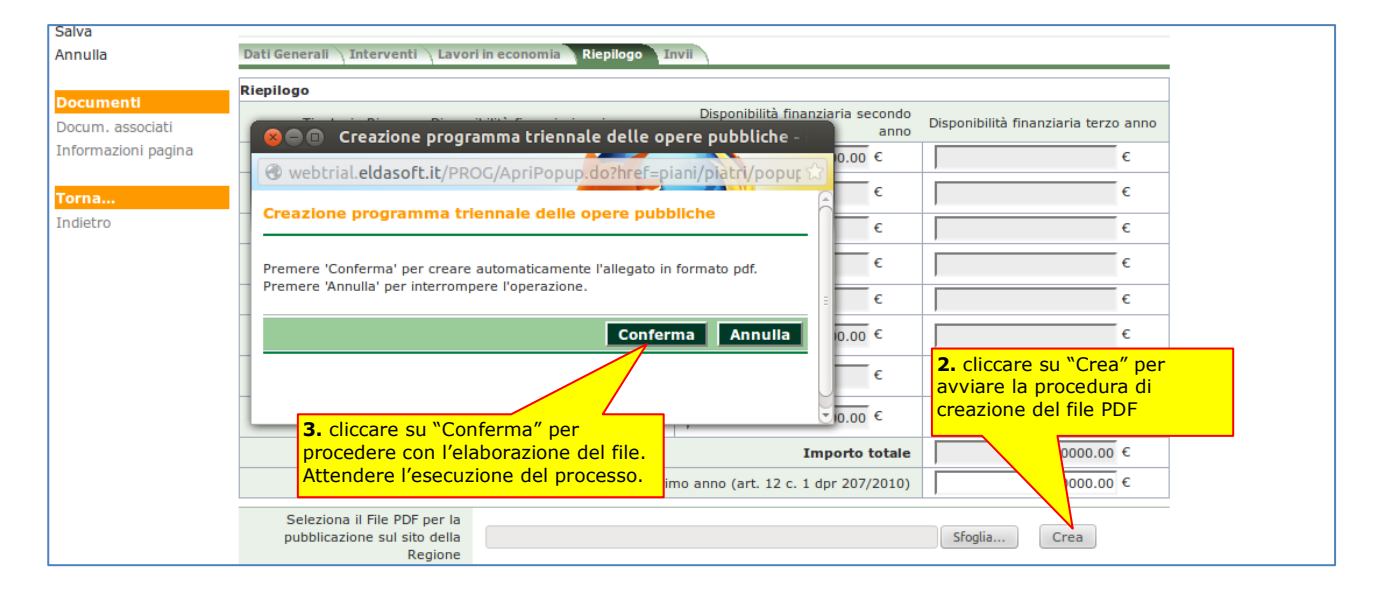

|                                         | Home » Lista Programmi » Pr                           | ogramma LP001690804392012001         |                                           |                                      |  |  |  |  |
|-----------------------------------------|-------------------------------------------------------|--------------------------------------|-------------------------------------------|--------------------------------------|--|--|--|--|
| Dettaglio: Azioni<br>Modifica           | Azioni Programma LP001690804392012001                 |                                      |                                           |                                      |  |  |  |  |
|                                         | Dati Generali 👌 Interventi                            | Lavori in economia Riepilogo I       | nvii                                      |                                      |  |  |  |  |
| Documenti                               | Riepilogo                                             |                                      |                                           |                                      |  |  |  |  |
| Docum. associati<br>Informazioni pagina | Tipologie Risorse                                     | Disponibilità finanziaria primo anno | Disponibilità finanziaria secondo<br>anno | Disponibilità finanziaria terzo anno |  |  |  |  |
|                                         | Stanziamenti di bilancio                              | 680.000,00 €                         | 300.000,00 €                              |                                      |  |  |  |  |
| Torna<br>Indietro                       | Entrate destinazione<br>vincolata per legge           |                                      |                                           |                                      |  |  |  |  |
|                                         | Trasferimento immobili                                | 50.000,00 €                          |                                           |                                      |  |  |  |  |
|                                         | Entrate acquisite con<br>contrazione di mutuo         |                                      |                                           |                                      |  |  |  |  |
|                                         | Altre risorse disponibili                             |                                      |                                           |                                      |  |  |  |  |
|                                         | Imp.disp. finanz, al<br>netto capitali pr <b>4. (</b> | liccare su "Visualizza" per          | 300.000,00 €                              |                                      |  |  |  |  |
|                                         | Entrate con appo SCal<br>capitale pri app             | ricare ed aprire il file PDF         |                                           |                                      |  |  |  |  |
|                                         | Totale disponib                                       |                                      | 300.000,00 €                              |                                      |  |  |  |  |
|                                         |                                                       |                                      | Importo totale                            | 1.030.000,00 €                       |  |  |  |  |
|                                         |                                                       | Accantonamento prin                  | no anno (art. 12 c. 1 dpr 207/2010)       |                                      |  |  |  |  |
|                                         | File PDF per la pubblicazio<br>sito della R           | egione Visualizza                    |                                           |                                      |  |  |  |  |
|                                         |                                                       |                                      |                                           | Modifica                             |  |  |  |  |

| ) -   🖏   1 / 5   1<br>SCHEDA 1. PKOG<br>2012/2014               |                                               | INISTRAZION                                                     | E Comune di                                                    | BBLICHE              |  |  |  |  |  |
|------------------------------------------------------------------|-----------------------------------------------|-----------------------------------------------------------------|----------------------------------------------------------------|----------------------|--|--|--|--|--|
| QUADRO DELLE RISORSE DISPONIBILI                                 |                                               |                                                                 |                                                                |                      |  |  |  |  |  |
| TIPOLOGIE RISORSE                                                | AR<br>Disponibilità finanziaria<br>primo anno | CO TEMPORALE DI VA<br>Disponibilità finanziaria<br>secondo anno | LIDITÀ DEL PROGRAMM<br>Disponibilità finanziaria<br>terzo anno | IA<br>Importo Totale |  |  |  |  |  |
| Entrate aventi destinazione vincolata per<br>legge               | € 0,0                                         | 0 € 0,00                                                        | € 0,00                                                         | € 0,0                |  |  |  |  |  |
| Entrate acquisite mediante contrazione di<br>mutuo               | € 0,0                                         | 0 € 0,00                                                        | € 0,00                                                         | € 0,0                |  |  |  |  |  |
| Entrate acquisite mediante apporti di<br>capitali privati        | € 0,0                                         | 0 € 0,00                                                        | € 0,00                                                         | € 0,0                |  |  |  |  |  |
| Trasferimenti di immobili art. 53 commi<br>6-7 d.1gs n. 163/2006 | € 50.000,0                                    | 0 € 0,00                                                        | € 0,00                                                         | € 50.000,0           |  |  |  |  |  |
| Stanziamenti di bilancio                                         | € 680.000,0                                   | 0 € 300.000,00                                                  | € 0,00                                                         | € 980.000,0          |  |  |  |  |  |
| Altro                                                            | € 0,0                                         | 0 € 0,00                                                        | € 0,00                                                         | € 0,0                |  |  |  |  |  |
| Totali                                                           | € 730.000,0                                   | 0 € 300.000,00                                                  | € 0,00                                                         | € 1.030.000,0        |  |  |  |  |  |
| Accantonamento di cui all'art.12. comm                           | Import                                        | o<br>€0.00                                                      |                                                                |                      |  |  |  |  |  |

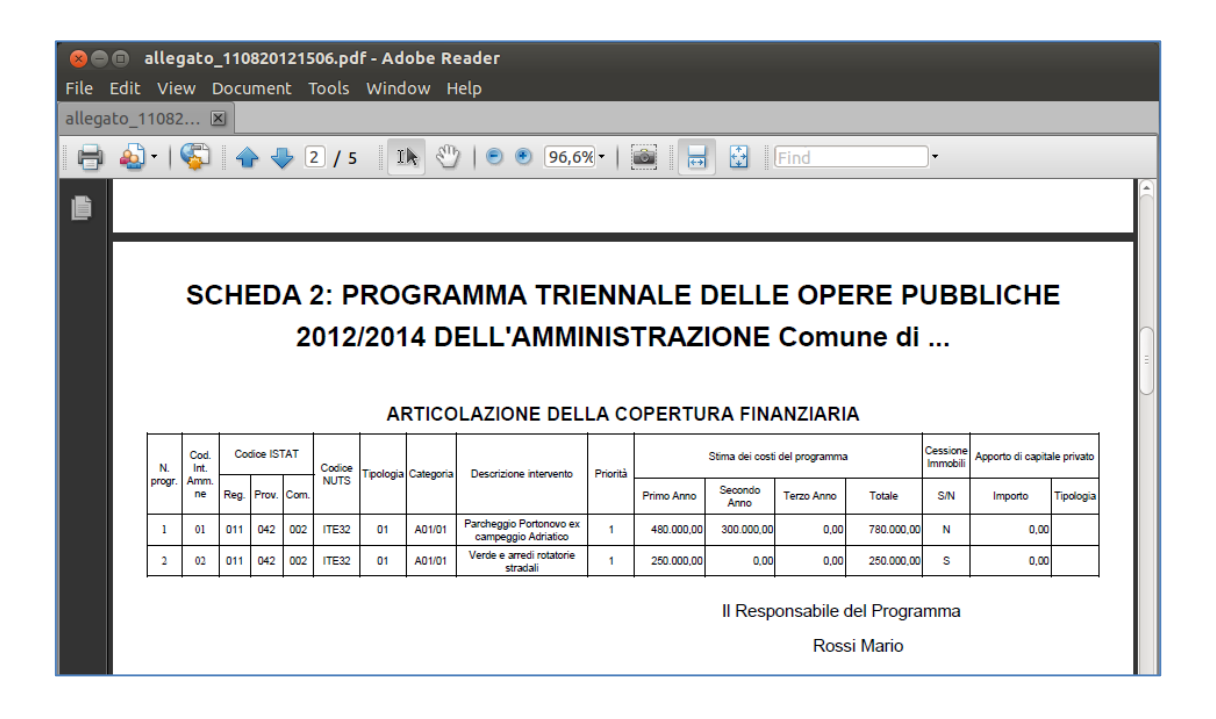

| × =<br>File<br>allega | ● allegato_110820121506.pdf - Adobe Reader<br>e Edit View Document Tools Window Help<br>egato_11082 ⊠<br>■ ▲ ↓ ⑤ ▲ ♣ 3 / 5 I I ⑧ ● 96.6% ↓  □ 🕅 Find |                      |     |     |                                                |                |                |                          |                      |                              |          |             |                                   |           |                        |                            |                          |        |
|-----------------------|----------------------------------------------------------------------------------------------------|----------------------|-----|-----|------------------------------------------------|----------------|----------------|--------------------------|----------------------|------------------------------|----------|-------------|-----------------------------------|-----------|------------------------|----------------------------|--------------------------|--------|
|                       |                                                                                                    |                      | sc  | HE  | DA 3: PRC<br>2012/20                           | DGF<br>14      | RAMM/          | A TRIE<br>AMMIN<br>ELENC |                      |                              | LL       | E OF<br>Con | PERE                              | E P<br>di | UBBI                   | LICH                       | E                        |        |
|                       |                                                                                                    | Cod.<br>Int.<br>Amm. | CUI | CUP | Descrizione Intervento                         | CPV            | Responsabile d | el Procedimento          | Importo<br>annualità | Importo totale<br>intervento | Finalità | Conformità  | Verifica<br>vincoli<br>ambientali | Priorità  | Stato<br>progettazione | Stima t<br>esecu           | empi di<br>zione         |        |
|                       |                                                                                                    | ne                   |     |     |                                                |                | Cognome        | Nome                     |                      |                              |          | Urb (S/N)   | Amb<br>(S/N)                      |           | approvata              | Trim/Anno<br>inizio lavori | Trim/Anno<br>fine lavori | $\cap$ |
|                       |                                                                                                    | 01                   |     |     | Parcheggio Portonovo ex<br>campeggio Adriatico | 45000<br>000-7 | Rossi          | Mario                    | 480.000,00           | 780.000,00                   | URB      | S           | S                                 | 1         | Pd                     | 4/2012                     | 4/2012                   | 8      |
|                       |                                                                                                    | 02                   |     |     | Verde e arredi rotatorie<br>stradali           | 45000<br>000-7 | Rossi          | Mario                    | 250.000,00           | 250.000,00                   | URB      | S           | s                                 | 1         | Pd                     | 4/2012                     | 4/2013                   |        |
|                       | II Responsabile del Programma<br>Rossi Mario                                                                                                    |                      |     |     |                                                |                |                |                          |                      |                              |          |             |                                   |           |                        |                            |                          |        |

| File Ec  | dit View Document Tools Window Help                                                                           |                              |  |  |  |  |  |  |  |
|----------|----------------------------------------------------------------------------------------------------|------------------------------|--|--|--|--|--|--|--|
| allegato | llegato_11082 🗵                                                                                               |                              |  |  |  |  |  |  |  |
| 8        | 💩 •   🌍   🛧 👆 4 / 5   🗈 🕙   🖲 🖲 96,6% •   🗃 🚼   Find                                                          |                              |  |  |  |  |  |  |  |
| Ē        |                                                                                                    | •                            |  |  |  |  |  |  |  |
|          | Allegato alla SCHEDA 3: PROGRAMMA TRIENNALE<br>PUBBLICHE 2012/2014 DELL'AMMINISTRAZIONE<br>LAVORI IN ECONOMIA | E DELLE OPERE<br>E Comune di |  |  |  |  |  |  |  |
|          | Descrizione                                                                                                   | Costo stimato                |  |  |  |  |  |  |  |
|          | Sfalcio e pulizia sedi stradali                                                                               | 30.000,00                    |  |  |  |  |  |  |  |
|          | Posa e rimozione luminarie                                                                                    | 10.000,00                    |  |  |  |  |  |  |  |
|          | ecc. ecc                                                                                                    | 20.000,00                    |  |  |  |  |  |  |  |
|          | II Responsabile<br>Ros                                                                                        | del Programma                |  |  |  |  |  |  |  |

| File Edit  | e Edit View Document Tools Window Help                          |                                                          |                               |                 |              |                                                   |         |  |  |  |
|------------|-----------------------------------------------------------------|----------------------------------------------------------|-------------------------------|-----------------|--------------|---------------------------------------------------|---------|--|--|--|
| allegato_1 | allegato_11082 🗵                                                |                                                          |                               |                 |              |                                                   |         |  |  |  |
| 🖶 🍝        | 🖶 🍓 •   🌍   🛧 👆 S / 5   IN 🖑   💿 🖲 96,6% •   📷   🔜 🔡   Find - • |                                                          |                               |                 |              |                                                   |         |  |  |  |
|            |                                                                 |                                                          |                               |                 |              |                                                   |         |  |  |  |
|            | SCHEDA 2B: PROGRAMMA TRIENNALE DELLE OPERE PUBBLICHE            |                                                          |                               |                 |              |                                                   |         |  |  |  |
|            |                                                                 | 2012/2014 DEL                                            |                               |                 |              | nune di                                           |         |  |  |  |
|            |                                                                 | 2012/2014 DEL                                            |                               |                 |              |                                                   |         |  |  |  |
|            |                                                                 |                                                          |                               | EERIRE and      | 53 commi 6-7 | d las n 163/20                                    | 06      |  |  |  |
|            |                                                                 |                                                          |                               |                 |              | u.igs ii. 100/20                                  |         |  |  |  |
|            |                                                                 | Elenco degli immobili da trasferire ex art. 19, c. 5-ter | della Legge 109/94            |                 | Aroo         | temporale di validità del progr<br>Valore Stimato | ramma   |  |  |  |
|            | Riferimento<br>Intervento                                       | Descrizione immobile                                     | Solo diritto di<br>superficie | Piena proprietà | 1º anno      | 2º anno                                           | 3º anno |  |  |  |
|            | 02                                                              | Casa cantoniera                                          |                               | х               | 0,00         | 50.000,00                                         | 0,00    |  |  |  |
|            |                                                                 |                                                          |                               | 7.1.1           |              | 50,000,00                                         | 0.00    |  |  |  |
|            |                                                                 |                                                          |                               | Iotal           | 0,00         | 50.000,00                                         | 0,00    |  |  |  |
|            |                                                                 |                                                          |                               | locali          | 0,00         | 50.000,00                                         | 0,00    |  |  |  |

#### 5.8.1 Eliminare il file PDF associato al programma

Una volta creato il file PDF (vedi par. 5.8) è possibile eliminarlo (ad esempio per ricrearlo in seguito a modifiche dei dati) accedendo alla scheda "Riepilogo" in modifica.

Comparirà il pulsante Elimina per effettuare l'operazione.

| Archivi Utilità                                |                                      |                                           |                                      |
|------------------------------------------------|--------------------------------------|-------------------------------------------|--------------------------------------|
| Home » Lista Programmi » Pro                   | ogramma LP001690804392012001         |                                           |                                      |
| Programma LP001690                             | 804392012001                         |                                           |                                      |
| Dati Generali 📏 Interventi                     | Lavori in economia Riepilogo Ir      | IVII                                      |                                      |
| Riepilogo                                      |                                      |                                           |                                      |
| ociati Tipologie Risorse                       | Disponibilità finanziaria primo anno | Disponibilità finanziaria secondo<br>anno | Disponibilità finanziaria terzo anno |
| ni pagina Stanziamenti di bilancio             | 680000.00 €                          | 300000.00 €                               | e                                    |
| Entrate destinazione<br>vincolata per legge    | ¢                                    | E                                         | e                                    |
| Trasferimento immobili                         | 50000.00 €                           | E                                         | E                                    |
| Entrate acquisite con<br>contrazione di mutuo  | ¢                                    | e                                         | ¢                                    |
| Altre risorse disponibili                      | E                                    | E                                         | E                                    |
| Imp.disp. finanz. al<br>netto capitali privati | 730000.00 €                          | 300000.00 €                               | €                                    |
| Entrate con apporti di<br>capitale privato     | cancellare il del file P             | per<br>PDF €                              | €                                    |
| Totale disponibilità<br>finanziaria            |                                      | 300000.00 €                               | €                                    |
|                                                |                                      | Importo totale                            | 1030000.00 €                         |
|                                                | Accanto pento prin                   | no anno (art. 12 c. 1 dpr 207/2010)       | €                                    |
| File PDF per la pubblicazio<br>sito della Re   | one sul <u>Visualizza</u> Elimina    |                                           |                                      |
|                                                |                                      |                                           | Salva Annulla                        |

#### 5.8.2 Associare un file PDF prodotto autonomamente

In alternativa alla creazione automatica del PDF, il software permette di associare al programma un file PDF prodotto autonomamente dall'utente (che dovrà assicurarsi che non vi siano differenze tra i dati inseriti nei vari campi e quanto presente nel file PDF).

Per eseguire l'upload del file utilizzare il pulsante "Sfoglia".

|                     | E Progran                                               | nmi Triennali e                      | ed Annuali                              | Utente: Mario Rossi<br>Profilo: PROG - Ammin<br>Stazione: Comune di | istrazioni - Stazi |  |  |  |
|---------------------|---------------------------------------------------------|--------------------------------------|-----------------------------------------|---------------------------------------------------------------------|--------------------|--|--|--|
|                     | Archivi Utilità                                         |                                      |                                         |                                                                     | 🔶 🚺 🗗              |  |  |  |
|                     | Home » Lista Programmi » Pro                            | ogramma LP001690804392012001         |                                         |                                                                     |                    |  |  |  |
| Dettaglio: Azioni   | Programma LP001690                                      | 804392012001                         |                                         |                                                                     |                    |  |  |  |
| Salva               |                                                         |                                      |                                         |                                                                     |                    |  |  |  |
| Annulla             | Dati Generali \ Interventi                              | Lavori in economia Riepilogo In      |                                         |                                                                     |                    |  |  |  |
| Documonti           | Riepilogo                                               |                                      |                                         |                                                                     |                    |  |  |  |
| Docum. associati    | Tipologie Risorse                                       | Disponibilità finanziaria primo anno | Disponibilità finanziaria secono<br>anr | lo<br>Disponibilità finanziaria terzo anno                          |                    |  |  |  |
| Informazioni pagina | Stanziamenti di bilancio                                | 680000.00 €                          | 300000.00 €                             | E                                                                   |                    |  |  |  |
| Torna               | Entrate destinazione<br>vincolata per legge             | E                                    | E                                       | E                                                                   |                    |  |  |  |
| Indietro            | Trasferimento immobili                                  | 50000.00 €                           | €                                       | E                                                                   |                    |  |  |  |
|                     | Entrate acquisite con<br>contrazione di mutuo           | E                                    | E                                       | E                                                                   |                    |  |  |  |
|                     | Altre risorse disponibili                               | E                                    | €                                       | E                                                                   |                    |  |  |  |
|                     | Imp.disp. finanz. al<br>netto capitali privati          | 730000.00 €                          | 300000.00 €                             | E                                                                   |                    |  |  |  |
|                     | Entrate con apporti di<br>capitale privato              | E                                    | Cliccar<br>effettu                      | e su "Sfoglia" per<br>are l'upload del file PDF                     |                    |  |  |  |
|                     | Totale disponibilità<br>finanziaria                     | 730000.00 €                          | 3000 dal pro                            | prio PC                                                             |                    |  |  |  |
|                     |                                                         |                                      | Importo tota                            | 1030000.00 €                                                        |                    |  |  |  |
|                     | Accantonamento primo anno (art. 12 c. 1 dpr 207/2010)   |                                      |                                         |                                                                     |                    |  |  |  |
|                     | Seleziona il File PDF p<br>pubblicazione sul sito<br>Re | per la<br>della<br>gione             |                                         | Sfoglia Crea                                                        |                    |  |  |  |
|                     |                                                         |                                      |                                         | Salva Annulla                                                       |                    |  |  |  |

### 5.9 Inviare il programma all'Osservatorio Regionale

Terminato l'inserimento dei dati e prodotto (o caricato) il PDF, è possibile procedere con l'invio dei dati all'Osservatorio Regionale al fine di espletare gli adempimenti informativi e relativi alla pubblicazione del programma triennale stesso.

Le figure seguenti illustrano i passi da seguire per l'invio dei dati.

|                                  | E Programmi Triennali ed Annuali                                    | Utente: Mario Rossi<br>Profilo: PROG - Amministrazioni - Stazi<br>Stazione: Comune di |
|----------------------------------|---------------------------------------------------------------------|---------------------------------------------------------------------------------------|
|                                  | Archivi Utilità                                                     | 🔒 🚺 🗗                                                                                 |
| E                                | lome » Lista Programmi » Programma LP001690804392012001             |                                                                                       |
| Dettaglio: Azioni                | Programma LP001690804392012001                                      | 1. Cliccare su "Nuovo" per                                                            |
| Aggiungi                         | Dati Generali 👌 Interventi 👌 Lavori in economia 👌 Riepilogo 🔒 Invii | iniziare il processo di invio dati<br>all'Osservatorio                                |
| Documenti<br>Informazioni pagina | Opzioni Identificativo dell'invio Tipo di invio                     | ¢ <u>Data invio</u> XML                                                               |
| Torna                            | Nessun elemento estratto                                            |                                                                                       |
| Indietro                         |                                                                     | Nuovo                                                                                 |
|                                  |                                                                     |                                                                                       |

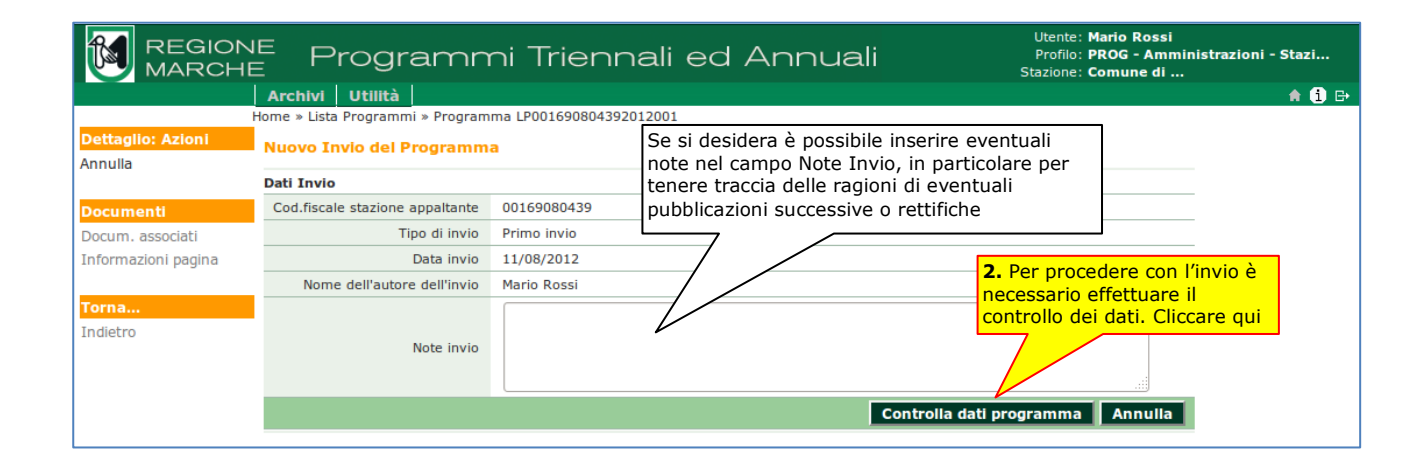

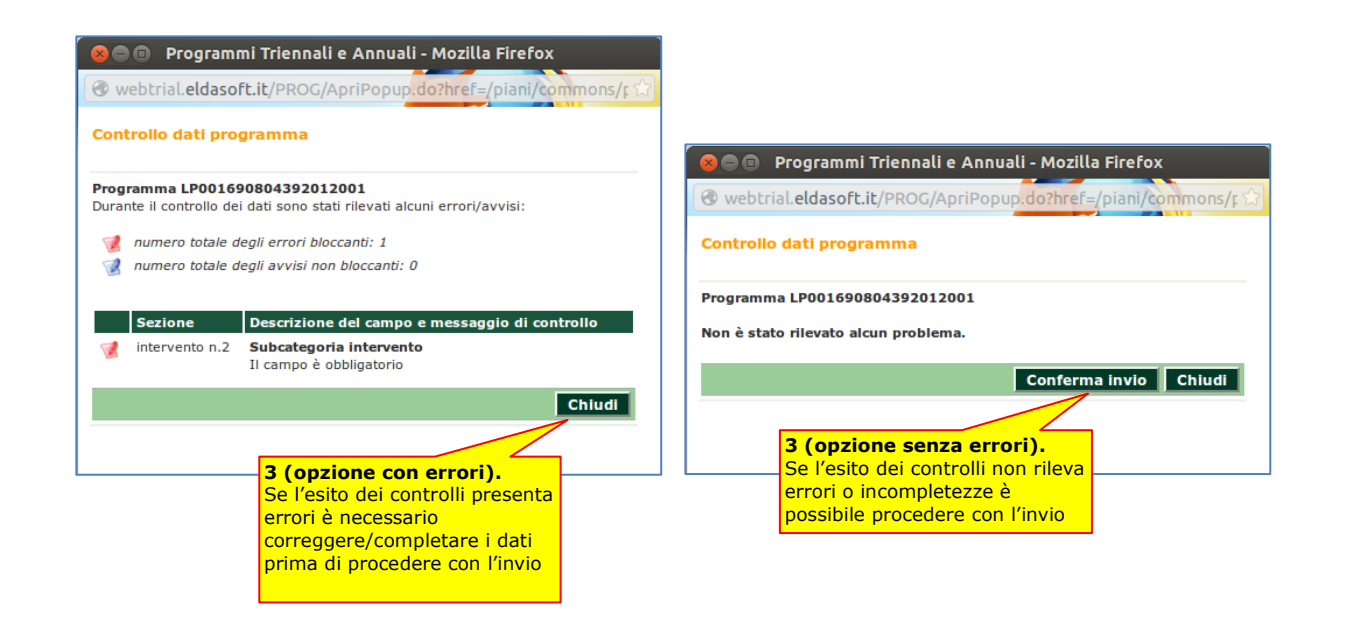

| REGIONI<br>4. Cliccare<br>tornare alla | E Programm<br>su "Indietro" per<br>scheda "Invii" | ni Trienna<br>a LP0016908043920120 | Li ed Annuali Utente: Mario Rossi<br>Profilo: PROG - Amministrazioni - Stazi<br>Stazione: Comune di<br>1001 » Nuovo Invio del Programma |
|----------------------------------------|---------------------------------------------------|------------------------------------|----------------------------------------------------------------------------------------------------|
| Dettaglic                              | Auovo Invio del Programma                         |                                    | Vengono visualizzati i dati relativi alla tracciatura                                                                                   |
| Documenti                              | Dati Invio                                        |                                    | dell'invio all'Osservatorio Regionale del                                                                                               |
| Docum, asso                            | ID dell'invio                                     | 1                                  | programma. È anche disponibile il download del                                                                                          |
| Informazio                             | Cod.fiscale stazione appaltante                   | 00169080439                        | file XML contenente tutte le informazioni inserite                                                                                      |
|                                        | Tipo di invio                                     | Primo invio                        |                                                                                                    |
| Torna.                                 | Data invio                                        | 11/08/2012                         |                                                                                                    |
| Indietro                               | Nome dell'autore dell'invio                       | Mario Rossi                        |                                                                                                    |
|                                        | Note invio                                        |                                    |                                                                                                    |
|                                        | File XML                                          | <b>1</b>                           |                                                                                                    |
|                                        |                                                   |                                    |                                                                                                    |

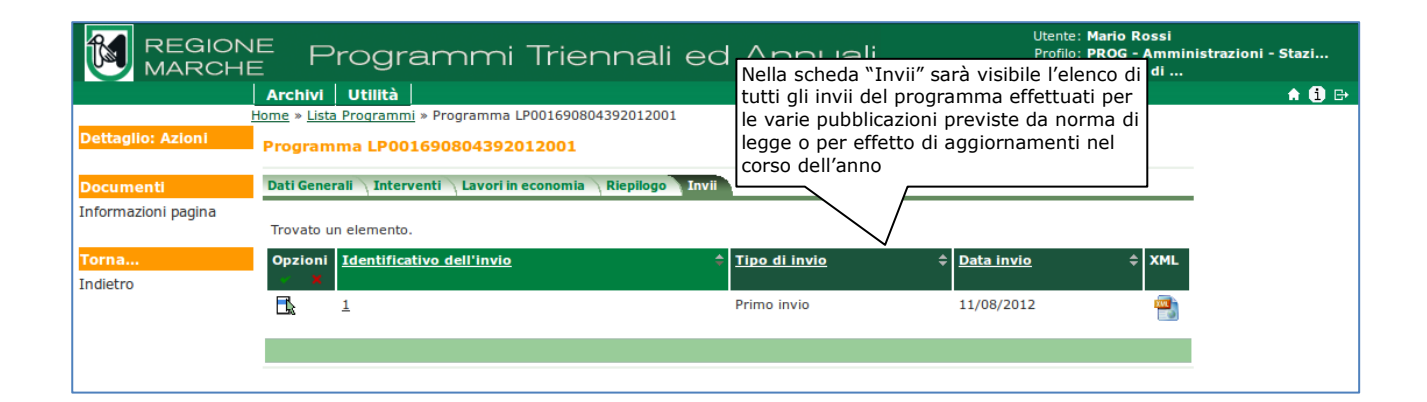

### 5.10 Consultare i dati inseriti o completare il lavoro

I dati possono essere inseriti in momenti diversi, salvando il lavoro svolto con l'apposito pulsante Salva. Per accedere ai dati del programma in una sessione di lavoro successiva (ad esempio alcuni giorni dopo una prima attività di inserimento dati) è possibile ricercare il programma indicando un criterio di filtro nella home page, ad esempio l'anno (vedi figura seguente).

| REGIONE Programmi Triennali ed Annuali                                                                                                    | Utente: Mario Rossi<br>Profilo: PROG - Amministrazioni - Stazi<br>Stazione: Comune di |
|----------------------------------------------------------------------------------------------------|---------------------------------------------------------------------------------------|
| Archivi Utilità                                                                                                    | 💼 💼 🔂 🔂                                                                               |
| Prog       1. indicare un criterio di<br>Inser filtro (facoltativo)<br>sui cannuali per forniture e servizi<br>programmi       esso l'Osservatorio Regionale<br>si e annuali per lavori e dei<br>programmi         Cerca       2012       20         Programmi di lavori       Programmi di forniture annuale e servizi       Entrambi         Crea un nuovo programma       2. specificare se cercare solo<br>programmi per lavori o per<br>forniture e servizi       Entrambi         Crea un nuovo programma       2. specificare se cercare solo<br>programmi per lavori o per<br>forniture e servizi       Entrambi | <b>3.</b> cliccare l'icona per<br>avviare la ricerca                                  |

| REGIONI<br>MARCHE<br>LIsta: Azioni<br>Nuovo | Archivi<br>lome » Lista<br>Lista Pro | Programn<br>  Utilità  <br>a Programmi<br>ogrammi | ni Tri           | /iene pr<br>risponde<br>di ricerca | resentato l'elenco de<br>enti al filtro impostat<br>a della home page | i pro<br>o ne | .grammi<br>Ila casella | U<br>P<br>Sta: | tente: <b>Mario Rossi</b><br>rofilo: <b>PROG - Ammir</b><br>zione: <b>Comune di</b> | nistrazioni - St | azi |
|---------------------------------------------|--------------------------------------|---------------------------------------------------|------------------|------------------------------------|-----------------------------------------------------------------------|---------------|------------------------|----------------|-------------------------------------------------------------------------------------|------------------|-----|
| Documenti                                   | Trovato u                            | n elemento.                                       |                  |                                    |                                                                       |               |                        |                |                                                                                     |                  |     |
| Informazioni pagina                         | Opzioni<br>X                         | <u>ID del programma</u>                           | \$ <u>Anno d</u> | l <u>i inizio</u> ≑                | Descrizione breve                                                     | ÷             | <u>Tipologia</u>       | \$ <u>\$</u>   | <u>Stato programma</u> 💲                                                            |                  |     |
| Torna                                       |                                      | LP0016908043920120                                | <u>01</u> 2012   |                                    | Programmazione 2012/201                                               | .4            | Triennale per lavor    | ri P           | Pubblicato                                                                          |                  |     |
| Indietro                                    |                                      |                                                   |                  | <b>4.</b> clic<br>accede           | care il link per<br>ere al programma                                  |               |                        |                | Nuovo                                                                               |                  |     |

| REGION<br>MARCHE<br>E<br>Dettaglio: Azioni<br>Modifica | <b>5.</b> Proseguire con le<br>Archi operazioni di modificione<br>inserimento dati<br>Programma LP00169080439 | 57 Tiennali ed Annuali<br>590804392012001<br>2012001 | Utente: Mario Rossi<br>Profilo: PROG - Amministrazioni - Stazi<br>Stazione: Comune di<br>A 🚯 🗗 |
|--------------------------------------------------------|----------------------------------------------------------------------------------------------------|------------------------------------------------------|------------------------------------------------------------------------------------------------|
| Nuovo                                                  | Dati Generali Interventi Lavori                                                                               | in economia Riepilogo Invii                          |                                                                                                |
| Esporta in formato XML                                 | Dati generali                                                                                                 |                                                      |                                                                                                |
|                                                        | ID del programma                                                                                              | LP001690804392012001                                 |                                                                                                |
| Documenti                                              | Stazione appaltante                                                                                           | Comune di                                            |                                                                                                |
| Docum. associati                                       | Tipo programma                                                                                                | Triennale per lavori                                 |                                                                                                |
| Informazioni pagina                                    | Descrizione breve                                                                                             | Programmazione 2012/2014                             |                                                                                                |
| Torna                                                  | Anno di inizio del programma<br>triennale                                                                     | 2012                                                 |                                                                                                |
| Indietro                                               | Stato programma                                                                                               | Pubblicato                                           |                                                                                                |
|                                                        | Nome del responsabile del<br>programma                                                                        | Rossi Mario                                          |                                                                                                |
|                                                        | Tipo atto di adozione                                                                                         | Delibera                                             |                                                                                                |

# 6 Programmi annuali per forniture e servizi

Le operazioni di inserimento dei programmi annuali per forniture e servizi sono analoghe a quelle viste nei paragrafi precedenti per i programmi di lavori, con alcune semplificazioni. Vengono pertanto omesse informazioni di dettaglio già descritte per i programmi di lavori.

Per iniziare l'inserimento del programma cliccare sull'apposito link in home page.

|                                                                      | Programmi Triennali ed Annuali                                                                                                    | Utente: Mario Rossi<br>Profilo: PROG - Amministrazioni - Stazi<br>Stazione: Comune di |
|----------------------------------------------------------------------|----------------------------------------------------------------------------------------------------|---------------------------------------------------------------------------------------|
| Arc                                                                  | chivi Utilità                                                                                                    | 🔒 🧾 🗗                                                                                 |
| Prog<br>Inser<br>sui C<br>prog<br>Cere<br><u>Crea</u><br><u>Crea</u> | grammi triennali e annuali<br>rimento e invio per la pubblicazione presso l'Osservatorio Regionale<br>contratti Pubblici dei programmi triennali e annuali per lavori e dei<br>rammi annuali per forniture e servizi<br>Ca<br>Programmi di lavori O Programmi di forniture annuale e servizi O Entrambi<br>Iniziare Cliccando qui<br>un nuovo programma triennale di lavori<br>un nuovo programma annuale di forniture e servizi |                                                                                       |

Procedere con l'inserimento dei dati generali (vedi analoga scheda commentata al precedente capitolo 5).

|                          | E Programn                                 | ni Triennali ed Annuali            | Utente: Mario Rossi<br>Profilo: PROG - Amministrazioni - Stazi<br>Stazione: Comune di |   |
|--------------------------|--------------------------------------------|------------------------------------|---------------------------------------------------------------------------------------|---|
|                          | Archivi Utilità                            |                                    | 🔶 主 🗎                                                                                 | ₽ |
|                          | Home » Programma FS0016908043              | 92013001                           |                                                                                       |   |
| Dettaglio: Azioni        | Programma FS0016908043                     | 392013001                          |                                                                                       |   |
| Salva                    | Dati Conorali Interventi Dia               | illago Tuvil                       |                                                                                       |   |
| Annula                   |                                            |                                    |                                                                                       |   |
| Documenti                |                                            | FC001(00004202012001               |                                                                                       |   |
| Docum, associati         | Etazione appellante                        | Comune di                          |                                                                                       |   |
| Informazioni pagina      |                                            |                                    |                                                                                       |   |
|                          | Tipo programma                             |                                    |                                                                                       |   |
| <b>Torna</b><br>Indietro | Descrizione breve                          | Programma forniture e servizi 2013 |                                                                                       |   |
|                          | Anno del programma                         | 2013                               |                                                                                       |   |
|                          | Stato programma                            | In compilazione                    |                                                                                       |   |
|                          | Nome del responsabile del<br>programma (*) | Rossi Mario                        |                                                                                       |   |
|                          | Tipo atto di adozione                      | Delibera 🔻                         |                                                                                       |   |
|                          | Numero atto di adozione                    | 2123                               |                                                                                       |   |
|                          | Data atto di adozione                      | 01/08/2012                         |                                                                                       |   |
|                          | Tipo atto approvazione                     |                                    |                                                                                       |   |
|                          | Numero approvazione                        |                                    |                                                                                       |   |
|                          | Data approvazione                          |                                    |                                                                                       |   |
|                          |                                            |                                    | Salva Annulla                                                                         |   |
|                          |                                            |                                    |                                                                                       |   |

# 6.1 Inserire gli interventi

Dalla scheda "Interventi" effettuare l'inserimento dei dati con il pulsante "Nuovo". Anche per gli interventi di forniture e servizi sono disponibili le funzioni di "Copia e Incolla intervento" e "Cambia RUP" (vedi precedenti paragrafi 5.2 e 5.3).

|                                          | E Programmi Triennali ed Annuali                         | Utente: Mario Rossi<br>Profilo: PROG - Amministrazioni - Stazi<br>Stazione: Comune di                                                                                                    |  |
|------------------------------------------|----------------------------------------------------------|----------------------------------------------------------------------------------------------------|--|
|                                          | Archivi Utilità                                          | A 🚺 🗗                                                                                                    |  |
|                                          | <u>Home</u> » Programma FS001690804392013001             |                                                                                                    |  |
| Dettaglio: Azioni<br>Nuovo               | Programma FS001690804392013001                           |                                                                                                    |  |
| Elimina selezionati<br>Conia selezionati | Dati Generali Interventi Riepilogo Invii                 |                                                                                                    |  |
| Cambia RUP                               | Opzioni X.progr.Intervento Codice interno Codice interno | the second second |  |
| Documenti                                | Nessun elemento estratto                                 |                                                                                                    |  |
| Informazioni pagina                      |                                                          | Nuovo Elimina selezionati                                                                                                    |  |
| Torna                                    |                                                          |                                                                                                    |  |
| Indietro                                 |                                                          |                                                                                                    |  |
|                                          |                                                          |                                                                                                    |  |

|                     | E Programn                                                   | ni Triennali ed Annuali                   | Utente: Mario Rossi<br>Profilo: PROG - Amministrazioni - Stazi<br>Stazione: Comune di |
|---------------------|--------------------------------------------------------------|-------------------------------------------|---------------------------------------------------------------------------------------|
|                     | Archivi Utilità                                              |                                           | A 🚺 🗗                                                                                 |
| Dottaglio: Azioni   | Home » Programma FS0016908043                                | 92013001 » Intervento n.1 del Programma F |                                                                                       |
| Salva               | Intervento n.1 del Program                                   | ıma FS001690804392013001                  |                                                                                       |
| Annulia             | Dati generali                                                |                                           |                                                                                       |
|                     | Numero progressivo<br>dell'intervento                        | 1                                         |                                                                                       |
| Documenti           | Codice interno attribuito                                    |                                           |                                                                                       |
| Docum. associati    | dall'amministrazione                                         | 01                                        |                                                                                       |
| Informazioni pagina |                                                              | Acquisto materiale informatico            |                                                                                       |
| Torna               | Descrizione dell'intervento (*)                              |                                           |                                                                                       |
| Indietro            |                                                              |                                           |                                                                                       |
|                     | RIIP                                                         | Rossi Mario                               |                                                                                       |
|                     | Provincia luogo di esecuzione                                |                                           | _26                                                                                   |
|                     | del contratto                                                | Ancona 🔄 🔜                                |                                                                                       |
|                     | Comune luogo di esecuzione del                               | ANCONA                                    |                                                                                       |
|                     | contratto                                                    |                                           |                                                                                       |
|                     | Codice ISTAT del Comune                                      | 011042002                                 |                                                                                       |
|                     | Codice NUTS                                                  |                                           |                                                                                       |
|                     | Codice CPV                                                   |                                           |                                                                                       |
|                     | Descrizione CPV                                              | C Caraitura a                             |                                                                                       |
|                     | Priorita' dell'intervento in                                 |                                           |                                                                                       |
|                     | generale                                                     | Media 👱                                   |                                                                                       |
|                     | Mese previsto per avvio<br>procedura contrattuale            | Febbraio 🔽                                |                                                                                       |
|                     | Eventuale normativa di<br>riferimento                        |                                           |                                                                                       |
|                     | Eventuale strumento di<br>programma                          |                                           |                                                                                       |
|                     | E' previsto impiego di<br>manodopera/posa in opera?          | No 💌                                      |                                                                                       |
|                     | Importo e fonti di finanziamen                               | to                                        |                                                                                       |
|                     | Stanziamenti di bilancio                                     | 50000.00 €                                |                                                                                       |
|                     | Importo risorse finanziarie<br>regionali                     | 25000.00 €                                |                                                                                       |
|                     | Importo risorse finanziarie<br>stato/UE                      | E                                         |                                                                                       |
|                     | Importo risorse acquisite<br>mediante contrazione di mutuo   | E                                         |                                                                                       |
|                     | Importo risorse acquisite con<br>apporti di capitale privato | E                                         |                                                                                       |
|                     | Altre risorse disponibili                                    | €                                         |                                                                                       |
|                     | Totale importo presunto                                      | 75000.00 €                                |                                                                                       |
|                     |                                                              |                                           | Salva Annulla                                                                         |

## 6.2 Riepilogo e creazione file PDF

Dalla scheda "Riepilogo" è possibile produrre il file PDF contenente lo schema del programma.

|                                         | E Programm                                                              | i Triennali e | ed Annuali | Utente: <b>Mario Ross</b><br>Profilo: <b>PROG - Am</b><br>Stazione: <b>Comune di</b> | i<br>ministrazioni - Stazi<br> |
|-----------------------------------------|-------------------------------------------------------------------------|---------------|------------|--------------------------------------------------------------------------------------|--------------------------------|
|                                         | Archivi Utilità                                                         |               |            |                                                                                      | 🔶 🚺 🗗                          |
|                                         | Home » Programma FS001690804392                                         | 013001        |            |                                                                                      |                                |
| Dettaglio: Azioni                       | Programma FS00169080439                                                 | 2013001       |            |                                                                                      |                                |
| Salva                                   |                                                                         |               |            |                                                                                      |                                |
| Annulla                                 | Dati Generali Interventi Riepilo                                        | go Invii      |            |                                                                                      |                                |
|                                         | Riepilogo                                                               |               |            |                                                                                      |                                |
| Documenti                               | Stanziamenti di bilancio                                                | 50000.00      | €          |                                                                                      |                                |
| Docum. associati<br>Informazioni pagina | Imp. risorse finanziarie regionali                                      | 25000.00      | ¢          |                                                                                      |                                |
| annon pagna                             | Imp. risorse finanziarie stato/UE                                       |               | e          |                                                                                      |                                |
| Torna                                   | Importo risorse acquisite<br>mediante contrazione di mutuo              |               | ¢          |                                                                                      |                                |
| Indietro                                | Importo risorse acquisite con<br>apporti di capitale privato            |               | ¢          | file                                                                                 | PDF                            |
|                                         | Altre risorse disponibili                                               |               | ¢          |                                                                                      |                                |
|                                         | Totale importo presunto                                                 | 75000.00      | ¢          |                                                                                      |                                |
|                                         | Seleziona il File PDF per la<br>pubblicazione sul sito della<br>Regione |               |            | Sfoglia Crea                                                                         |                                |
|                                         |                                                                         |               |            | Salva Annulla                                                                        | 3                              |

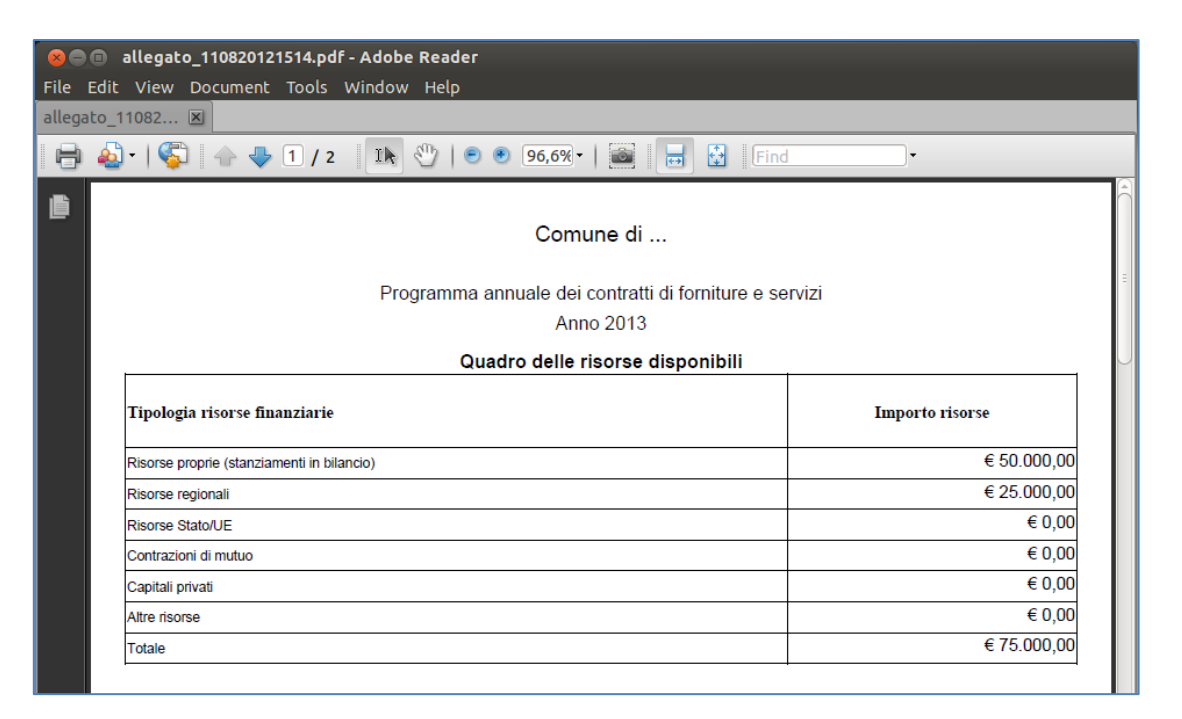

| θ | ا • 실                                                                       | )       | - ↓ [2    | / 2 | IN 🖑   🖲 🖲 96,6% -             |        |                | ind             |                         |               |
|---|-----------------------------------------------------------------------------|---------|-----------|-----|--------------------------------|--------|----------------|-----------------|-------------------------|---------------|
| ľ |                                                                             |         |           | Pro | ogramma annuale                | forni  | ture e se      | rvizi 2013      | 3                       | ĺ             |
|   | DELL'AMMINISTRAZIONE Comune di<br>Art. 271 del d.P.R. 5 ottobre 2010, n.207 |         |           |     |                                |        |                |                 |                         |               |
|   | Cod int                                                                     | Tipo    | logia     |     |                                | Codice | Responsabile d | el procedimento | Importo                 | Fonte risorse |
|   | Amm.ne                                                                      | Servizi | Forniture | CUI | Descrizione del contratto      | CPV    | Cognome        | Nome            | presunto Iva<br>esclusa | finanziarie   |
|   | 01                                                                          |         | х         |     | Acquisto materiale informatico |        | Rossi          | Mario           | € 75.000,00             |               |
|   | II Responsabile del Programma                                               |         |           |     |                                |        |                |                 |                         |               |

# 6.3 Inviare il programma all'Osservatorio Regionale

La procedura è analoga a quella descritta al precedente paragrafo 5.9.

|                               | E Programmi Triennali ed Annuali             | Utente: Mario Rossi<br>Profilo: PROG - Amministrazioni - Stazi<br>Stazione: Comune di |  |  |
|-------------------------------|----------------------------------------------|---------------------------------------------------------------------------------------|--|--|
|                               | Archivi Utilità                              | 🔒 🚺 🗗                                                                                 |  |  |
| <u>I</u>                      | <u>Home</u> » Programma FS001690804392013001 |                                                                                       |  |  |
| Dettaglio: Azioni<br>Aggiungi | Programma FS001690804392013001               | Cliccare su "Nuovo" per<br>iniziare il processo di invio dati                         |  |  |
|                               | Dati Generali Interventi Riepilogo Invii     | all'Osservatorio                                                                      |  |  |
| Documenti                     |                                              |                                                                                       |  |  |
| Informazioni pagina           | Opzioni <u>Identificativo dell'invio</u>     |                                                                                       |  |  |
|                               | Nessun elemento estratto                     |                                                                                       |  |  |
| Torna                         |                                              |                                                                                       |  |  |
| Indietro                      |                                              | Νυονο                                                                                 |  |  |

|                     | NE F                  | Utente: Mario Rossi<br>Profilo: PROG - Amministrazioni - St<br>Stazione: Comune di |               |            |       |                     |
|---------------------|-----------------------|------------------------------------------------------------------------------------|---------------|------------|-------|---------------------|
|                     | Archivi               | Utilità                                                                            |               |            |       | <ul> <li></li></ul> |
|                     | Home » Pro            | gramma FS001690804392013001                                                        |               |            |       |                     |
| Dettaglio: Azioni   | Program               | nma FS001690804392013001                                                           |               |            |       |                     |
| Documenti           | Dati Gene             | erali Interventi Riepilogo Invii                                                   |               |            |       |                     |
| Informazioni pagina | Trovato u             | un elemento.                                                                       |               |            |       |                     |
| Torna               | Opzioni               | Identificativo dell'invio                                                          | Tipo di invio | Data invio | ¢ XML |                     |
| Indietro            | <ul> <li>×</li> </ul> |                                                                                    |               |            |       |                     |
|                     |                       | 2                                                                                  | Primo invio   | 11/08/2012 | 1     |                     |
|                     |                       |                                                                                    |               |            |       |                     |
|                     |                       |                                                                                    |               |            |       |                     |

# 7 Associare documenti al programma

È possibile associare documenti al programma di vario tipo (ad esempio file DOC, RTF, ODT, XLS, PDF, JPG, ecc.) per varie esigenze, ad esempio è possibile allegare al programma l'atto di adozione o di approvazione del programma, oppure associare ad un intervento la relazione generale descrittiva del progetto.

L'associazione dei file avviene mediante l'upload degli stessi utilizzando un'apposita funzione.

Per associare un file ad un programma è quindi necessario navigare fino alla scheda "Dati generali" del programma (oppure se si desidera associare files ad un intervento è necessario accedere alla scheda dell'intervento).

Nel menu laterale è disponibile la funzione "Documenti associati" evidenziata nella figura seguente.

|                                        | E Progra                 |                           | i Triennali ed Annuali Utente: Mario Ro<br>Profilo: PROG - A<br>arsi sulla scheda alla quale si Stazione: Comune | ssi<br>mministrazioni - Stazi<br>di |  |  |
|----------------------------------------|--------------------------|---------------------------|----------------------------------------------------------------------------------------------------|-------------------------------------|--|--|
|                                        | Archivi Utilità de       | esideranc                 | associare i documenti                                                                                            | A 🚺 🗗                               |  |  |
| Dettaglio: Azioni<br>Modifica<br>Nuovo | Programma LP0016 2012001 |                           |                                                                                                    |                                     |  |  |
| Esporta in formato XML                 | Dati generali            | 1                         |                                                                                                    |                                     |  |  |
|                                        | ID del p                 | programma                 | LP001690804392012001                                                                                             |                                     |  |  |
| Documenti                              | Stazione                 | appaltante                | Comune di                                                                                                    |                                     |  |  |
| Docum. associati                       | Tipo p                   | programma                 | Triennale per lavori                                                                                             |                                     |  |  |
| Informazioni pagina                    | Descriz                  | zione breve               | Programmazione 2012/2014                                                                                         |                                     |  |  |
| Torna                                  | 2. Cliccare qui          | rogramma<br>triennale     | 2012                                                                                                    |                                     |  |  |
| Indietro                               | Stato p                  | programma                 | In compilazione                                                                                                  |                                     |  |  |
|                                        | Nome del respo           | onsabile del<br>programma | Rossi Mario                                                                                                    |                                     |  |  |
|                                        | Tipo atto                | di adozione               | Delibera                                                                                                    |                                     |  |  |
|                                        | Numero atto              | di adozione               | 212                                                                                                    |                                     |  |  |
|                                        | Data atto                | di adozione               | 01/08/2012                                                                                                    |                                     |  |  |
|                                        | Tine offer an            | menunationa               |                                                                                                    |                                     |  |  |

|               | <sup>NE</sup> Programmi Triennali ed Annuali                                        | Utente: Mario Rossi<br>Profilo: PROG - Amministrazioni - Stazi<br>Stazione: Comune di |
|---------------|-------------------------------------------------------------------------------------|---------------------------------------------------------------------------------------|
|               | Archivi Utilità                                                                     | 🔶 🔒 🔂                                                                                 |
|               | Home » Lista Programmi » Programma LP001690804392012001 » Lista documenti associati | 3 Cliccare qui                                                                        |
| Lista: Azioni | Lista documenti associati                                                           |                                                                                       |
| Nuovo         |                                                                                     |                                                                                       |
|               | Nessun elemento estratto                                                            |                                                                                       |
| Torna         |                                                                                     | Nuovo                                                                                 |
| Indietro      |                                                                                     |                                                                                       |
|               |                                                                                     |                                                                                       |

|                               | NE Programn                      | ni Triennali ed Annuali                                                                                         | Utente: Mario Rossi<br>Profilo: PROG - Amministrazioni - Stazi<br>Stazione: Comune di |
|-------------------------------|----------------------------------|----------------------------------------------------------------------------------------------------|---------------------------------------------------------------------------------------|
|                               | Archivi Utilità                  | - management and a second second second second second second second second second second second second second s | 📩 🕺 🕅 🕀                                                                               |
| Dettaglio: Azioni<br>Conferma | Home » Lista Programmi » Program | ma LP001690804392012001 <b>* 4.</b> Inserire un titolo de<br>documento che si sta a                             | scrittivo per il<br>associando                                                        |
| Annulla                       | Data                             | 11/08/2012 15:20:02                                                                                             |                                                                                       |
|                               | Titolo *                         | Delibera di adozione programma                                                                                  |                                                                                       |
| Torna<br>Indietro             | Nome File *<br>Tipo documento    | /home/paolo/Deliberazione adozione programma Sfoglia                                                            | <b>5.</b> Premere sfoglia per                                                         |
|                               | Data scadenza documento          | (GG/MM/AAAA)                                                                                                    | (upload) dal proprio PC                                                               |
|                               | Annotazioni                      |                                                                                                    | <b>6.</b> Completare le operazioni con<br>il pulsante "Conferma"                      |
|                               |                                  |                                                                                                    | Conferma Annulla                                                                      |
|                               |                                  |                                                                                                    |                                                                                       |

|                   | E Pr                  | ogramm                     | i Triennali ed Annuali <sup>Utent</sup><br>stazion                                              | e: Mario Rossi<br>o: PROG - Amministrazioni - Stazi<br>e: Comune di |
|-------------------|-----------------------|----------------------------|-------------------------------------------------------------------------------------------------|---------------------------------------------------------------------|
|                   | Archivi               | Utilità                    |                                                                                                 | A 🗓 🗗                                                               |
|                   | Home » <u>Lista P</u> | rogrammi » <u>Programm</u> | <u>a LP001690804392012001</u> » <u>Lista documenti associati</u> » Dettaglio documento associat | to                                                                  |
| Dettaglio: Azioni | Document              | o associato                |                                                                                                 |                                                                     |
| Modifica          |                       |                            |                                                                                                 |                                                                     |
|                   |                       | Data                       | 11/08/2012 15:20:02                                                                             |                                                                     |
| Torna             |                       | Titolo                     | Delibera di adozione programma                                                                  |                                                                     |
| Indietro          |                       | Nome file                  | 000001 Deliberazione adozione programma triennale ed elenco annua?.pdf                          |                                                                     |
|                   |                       | Tipo documento             | Documenti                                                                                       |                                                                     |
| 7. Tornare        | e indietro            | cadenza documento          |                                                                                                 |                                                                     |
|                   |                       | Annotazioni                |                                                                                                 |                                                                     |
|                   |                       |                            |                                                                                                 | Modifica                                                            |
|                   |                       |                            |                                                                                                 |                                                                     |

|                                    | E P                   | rogramm                           | ni Triennali eo                   | d Annuali                                            | Utente: Mario Rossi<br>Profilo: PROG - Ammir<br>Stazione: Comune di | nistrazioni - Stazi |
|------------------------------------|-----------------------|-----------------------------------|-----------------------------------|------------------------------------------------------|---------------------------------------------------------------------|---------------------|
|                                    | Archivi               | Utilità                           |                                   |                                                      |                                                                     | A 🚺 🗗               |
| <u>i</u>                           | lome » Lista          | a Programmi » Programm            | a LP001690804392012001 » List     | ta documenti associati                               |                                                                     |                     |
| Lista: Azioni                      | Lista doo             | cumenti associati                 |                                   |                                                      |                                                                     |                     |
| Nuovo                              |                       |                                   |                                   |                                                      |                                                                     |                     |
| Elimina selezionati                | Opzioni<br>X          | Data 🗘                            | <u>Titolo</u> \$                  | Nome File                                            |                                                                     |                     |
| Torna<br>Indietro                  |                       | 11/08/2012 15:20:02               | Delibera di adozione<br>programma | 000001 Deliberazione adozione programm<br>annua?.pdf | a triennale ed elenco                                               |                     |
| <b>8.</b> Tornare<br>altri files c | indietro<br>on il pul | ) (o aggiungere<br>sante "Nuovo") |                                   | Νυονο                                                | Elimina Selezionati                                                 |                     |

| REGIONE Programm                                    | ni Triennali ed Annuali         | Utente: Mario Rossi<br>Profilo: PROG - Amministrazioni - Stazi<br>Stazione: Comune di |
|-----------------------------------------------------|---------------------------------|---------------------------------------------------------------------------------------|
| Archivi Utilità                                     |                                 | A 🗓 🗗                                                                                 |
| <u>Home</u> » <u>Lista Programmi</u> » Progra       | nma LP001690804392012001        |                                                                                       |
| Dettaglio: Azioni Programma LP001690804<br>Modifica | 392012001                       |                                                                                       |
| Nuovo Dati Generali Interventi La                   | ori in economia Riepilogo Invii |                                                                                       |
| Esporta in formato XML Dati generali                |                                 |                                                                                       |
| ID del programm                                     | a LP001690804392012001          |                                                                                       |
| Documenti Stazione appaltan                         | e <u>Comune di</u>              |                                                                                       |
| Docum. associati (1) Tipo programm                  | a Triennale per lavori          |                                                                                       |
| Informazioni pagina<br>9. Il software evidenzia o   | he è tione 2012/2014            |                                                                                       |
| Torna presente un documento a programma             | ssociato al                     |                                                                                       |
| Nome del responsabile d<br>programn                 | Rossi Mario                     |                                                                                       |
| Tipo atto di adozion                                | e Delibera                      |                                                                                       |
| Numero atto di adozion                              | e 212                           |                                                                                       |
| Data atto di adozio                                 | e 01/08/2012                    |                                                                                       |
| Tipo atto approvazio                                | e                               |                                                                                       |
| Numero approvazio                                   | e                               |                                                                                       |
| Data approvazion                                    | e                               |                                                                                       |
|                                                     |                                 | Modifica Nuovo                                                                        |

# 7.1 Apertura di un documento associato

Per scaricare (download) il documento associato al programma, cliccare nuovamente su "Documenti associati" e quindi sul link che riporta il nome del file (vedi immagini).

|                        | E Programm                                           | i Triennali ed Annuali      | Utente: Mario Rossi<br>Profilo: PROG - Ammini:<br>Stazione: Comune di | strazioni - Stazi |  |
|------------------------|------------------------------------------------------|-----------------------------|-----------------------------------------------------------------------|-------------------|--|
|                        | Archivi Utilità                                      |                             |                                                                       | A 🚺 🗗             |  |
| <u>!</u>               | <u>Home</u> » <u>Lista Programmi</u> » Programm      | a LP001690804392012001      |                                                                       |                   |  |
| Dettaglio: Azioni      | Programma LP00169080439                              | 2012001                     |                                                                       |                   |  |
| Modifica               |                                                      |                             |                                                                       |                   |  |
| Nuovo                  | Dati Generali Interventi Lavor                       | in economia Riepilogo Invii |                                                                       |                   |  |
| Esporta in formato XML | Dati generali                                        |                             |                                                                       |                   |  |
|                        | ID del programma                                     | LP001690804392012001        |                                                                       |                   |  |
| Documenti              | Stazione appaltante                                  | Comune di                   |                                                                       |                   |  |
| Docum. associati (1)   | Tipo programma                                       | Triennale per lavori        |                                                                       |                   |  |
| Informazioni pagina 🔪  | Descrizione breve                                    | Programmazione 2012/2014    |                                                                       |                   |  |
| Torna                  | di inizio del programma<br>1. cliccare qui triennale | 2012                        |                                                                       |                   |  |
| Indietro               | ogramma                                              | Pubblicato                  |                                                                       |                   |  |

|                     | Archivi Utilita      | à                                                                                                    | A 🚺 🗗                                        |  |  |  |  |
|---------------------|----------------------|----------------------------------------------------------------------------------------------------|----------------------------------------------|--|--|--|--|
|                     | Home » Lista Program | n <u>mi</u> » <u>Programma LP001690804392012001</u> » Lista documenti associati                                                                                           |                                              |  |  |  |  |
| Lista: Azioni       | Lista document       | i associati                                                                                                    |                                              |  |  |  |  |
| Nuovo               |                      |                                                                                                    |                                              |  |  |  |  |
| Elimina selezionati | Opzioni <u>Data</u>  | ∲ <mark>Titolo</mark> \$ Nome File                                                                                                    |                                              |  |  |  |  |
| Torna               | 11/08                | nale er                                                                                                    | 1 elenco                                     |  |  |  |  |
| Indietro            |                      | Si sta per scaricare (download) una copia del file in locale. Ogni modifica<br>verrà apportata alla copia locale ma non all'originale nell'area condivisa.<br>Continuare? | elezione<br>2. cliccare sul<br>nome del file |  |  |  |  |
|                     |                      | Annulla                                                                                                    |                                              |  |  |  |  |
|                     |                      | <mark>3. h</mark>                                                                                                    | eggere e confermare con OK                   |  |  |  |  |

| a Edit Viau Da             |                                                                    | ie adozione programma triennale ed ele<br>Taola - Window Holo                                                                                                    | enco annua .pdf - Adobe Re                                                                                                    | ader                                                                                   |    |
|----------------------------|--------------------------------------------------------------------|----------------------------------------------------------------------------------------------------|----------------------------------------------------------------------------------------------------|----------------------------------------------------------------------------------------|----|
| 0001 Deliber 🗵             | come                                                               |                                                                                                    |                                                                                                    |                                                                                        |    |
|                            | (                                                                  | 1 30 0 96.6% - 1                                                                                                    | Find                                                                                                    | •                                                                                      |    |
|                            | 4.<br>abl                                                          | aprire il file con il software<br>pinato al tipo di file scaricato                                                                                                    | zza Municipio, 6                                                                                                    |                                                                                        | •  |
| Ori                        | iginale                                                            |                                                                                                    |                                                                                                    |                                                                                        | Ξ  |
|                            |                                                                    |                                                                                                    | Deliberazione n° 112                                                                                                    | in data 06/10/201                                                                      | .1 |
|                            | []_  Immedia                                                       | tamente eseguibile.                                                                                                    |                                                                                                    |                                                                                        |    |
| 00                         | CETTO                                                              | ADOZIONE DDOCDAMMA TI                                                                                                    | DIENNALE DELLE OR                                                                                                    | FDF DUBBLICH                                                                           | F  |
| O(<br>L'an<br>riun<br>Esej | GGETTC<br>mo duemila<br>iita la giunta<br>guito l'appe!            | D: ADOZIONE PROGRAMMA TI<br>TRIENNIO 2012-2014 ED ELEN<br>undici, addi sei del mese di ottobre alle ore 18.3<br>comunale.<br>lo, risultano presenti i seguenti signori:                                                                                    | RIENNALE DELLE OP<br>CO ANNUALE ANNO 2<br>30, nella sede municipale, per dete                                                     | ERE PUBBLICHI<br>012.<br>rminazione del Sindaco, si                                    | E  |
| L'ar<br>riun<br>Esej       | GGETTC<br>nno duemila<br>ita la giunta<br>guito l'appe!            | c): ADOZIONE PROGRAMMA TI<br>TRIENNIO 2012-2014 ED ELEN<br>undici, addi sei del mese di ottobre alle ore 18.:<br>comunale.<br>lo, risultano presenti i seguenti signori:                                                                                   | RIENNALE DELLE OP<br>CO ANNUALE ANNO 2<br>30, nella sede municipale, per dete                                                     | ERE PUBBLICHI<br>012.<br>minazione del Sindaco, si<br>Presenti                         | E  |
| L'ar<br>riun<br>Esej       | GGETTC<br>nno duemila<br>nita la giunta<br>guito l'appel           | ADOZIONE PROGRAMMA TH<br>TRIENNIO 2012-2014 ED ELEN<br>undici, addi sei del mese di ottobre alle ore 18.:<br>comunale.<br>lo, risultano presenti i seguenti signori:<br>BONESSO ing. Franco                                                                | RIENNALE DELLE OP<br>CO ANNUALE ANNO 2<br>30, nella sede municipale, per dete<br>sindaco                                          | ERE PUBBLICHI<br>012.<br>mninazione del Sindaco, si<br>Presenti<br>SI                  | E  |
| O(<br>L'ar<br>riun<br>Esej | GGETTC<br>nno duemila<br>lita la giunta<br>guito l'appe!           | ADOZIONE PROGRAMMA TH<br>TRIENNIO 2012-2014 ED ELEN<br>undici, addi sei del mese di ottobre alle ore 18.:<br>comunale.<br>lo, risultano presenti i seguenti signori:<br>BONESSO ing. Franco<br>SOVERNIGO Tiziano                                           | RIENNALE DELLE OP<br>CO ANNUALE ANNO 2<br>30, nella sede municipale, per dete<br>sindaco<br>vicesindaco                           | ERE PUBBLICHI<br>012.<br>minazione del Sindaco, si<br>Presenti<br>SI<br>SI             | E  |
| L'ar<br>riun<br>Esej       | GETTC<br>mo duemila<br>lita la giunta<br>guito l'appel             | ADOZIONE PROGRAMMA TH<br>TRIENNIO 2012-2014 ED ELEN<br>undici, addi sei del mese di ottobre alle ore 18.:<br>comunale.<br>lo, risultano presenti i seguenti signori:<br>BONESSO ing. Franco<br>SOVERNIGO Tiziano<br>PEDRON Moreno                          | RIENNALE DELLE OP<br>CO ANNUALE ANNO 2<br>30, nella sede municipale, per dete<br>sindaco<br>vicesindaco<br>assessore              | ERE PUBBLICHI<br>012.<br>minazione del Sindaco, si<br>Presenti<br>SI<br>SI<br>SI       | E  |
| L'ar<br>riuu<br>Esej       | ano duemila<br>iita la giunta<br>guito l'appel<br>1<br>2<br>3<br>4 | ADOZIONE PROGRAMMA TH<br>TRIENNIO 2012-2014 ED ELEN<br>undici, addi sei del mese di ottobre alle ore 18.:<br>comunale.<br>lo, risultano presenti i seguenti signori:<br>BONESSO ing. Franco<br>SOVERNIGO Tiziano<br>PEDRON Moreno<br>FAVERO Maria Giovanna | RIENNALE DELLE OP<br>CO ANNUALE ANNO 2<br>30, nella sede municipale, per dete<br>sindaco<br>vicesindaco<br>assessore<br>assessore | ERE PUBBLICHI<br>012.<br>minazione del Sindaco, si<br>Presenti<br>SI<br>SI<br>SI<br>SI | E  |